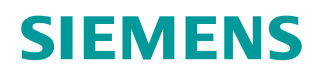

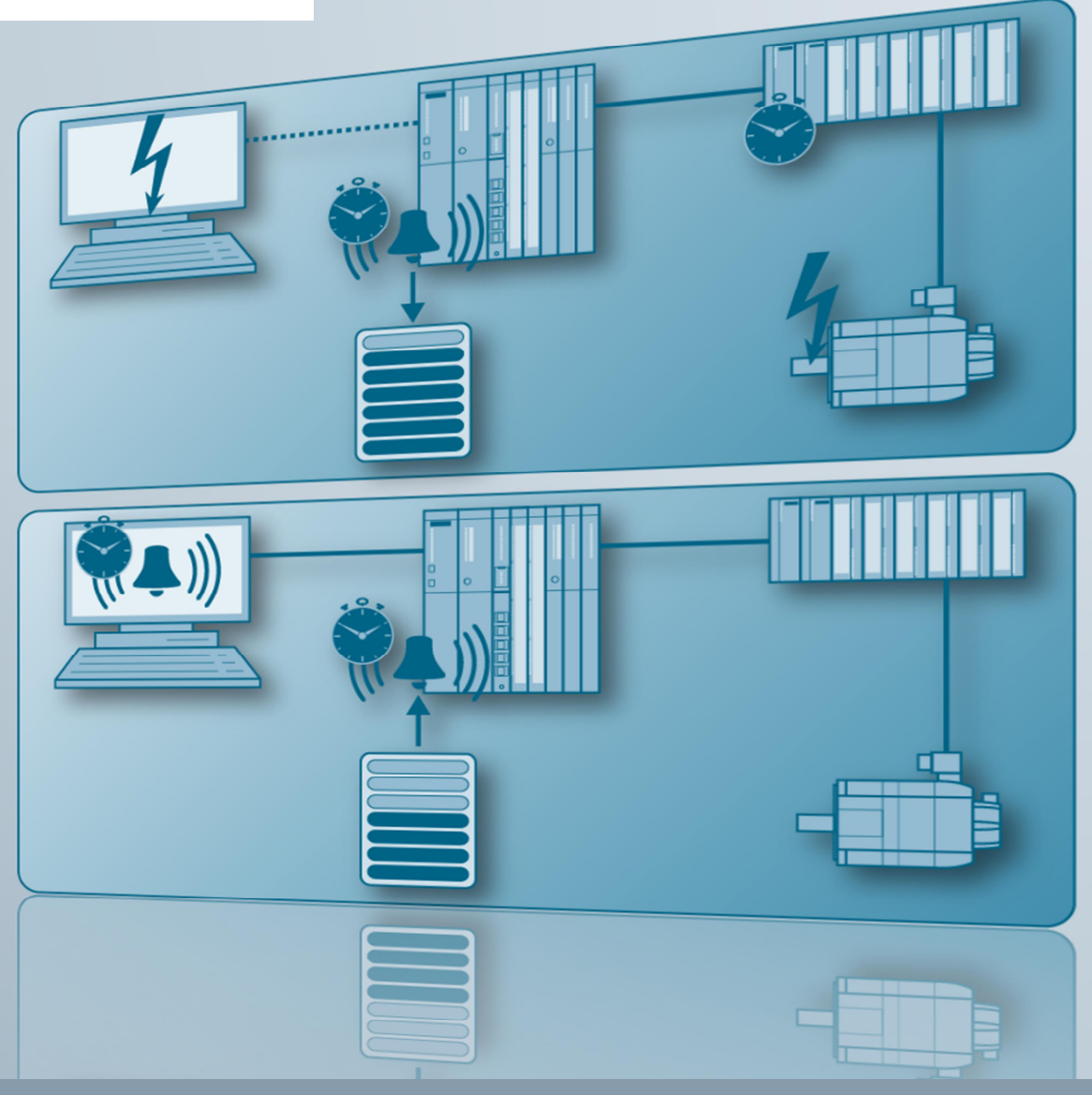

Anwendungsbeispiel • 02/2015

Zwischenspeichern von Prozessmeldungen inklusive Zeitstempel mit ALARM\_7B SIMATIC PCS 7 V8.1, V8.0, V7.1

http://support.automation.siemens.com/WW/view/de/20614217

# Gewährleistung und Haftung

#### Hinweis

Die Anwendungsbeispiele sind unverbindlich und erheben keinen Anspruch auf Vollständigkeit hinsichtlich Konfiguration und Ausstattung sowie jeglicher Eventualitäten. Die Anwendungsbeispiele stellen keine kundenspezifischen Lösungen dar, sondern sollen lediglich Hilfestellung bieten bei typischen Aufgabenstellungen. Sie sind für den sachgemäßen Betrieb der beschriebenen Produkte selbst verantwortlich. Diese Anwendungsbeispiele entheben Sie nicht der Verpflichtung zu sicherem Umgang bei Anwendung, Installation, Betrieb und Wartung. Durch Nutzung dieser Anwendungsbeispiele erkennen Sie an, dass wir über die beschriebene Haftungsregelung hinaus nicht für etwaige Schäden haftbar gemacht werden können. Wir behalten uns das Recht vor, Änderungen an diesen Anwendungsbeispiele jederzeit ohne Ankündigung durchzuführen. Bei Abweichungen zwischen den Vorschlägen in diesem Anwendungsbeispiel und anderen Siemens Publikationen, wie z. B. Katalogen, hat der Inhalt der anderen Dokumentation Vorrang.

Für die in diesem Dokument enthaltenen Informationen übernehmen wir keine Gewähr.

Unsere Haftung, gleich aus welchem Rechtsgrund, für durch die Verwendung der in diesem Applikationsbeispiel beschriebenen Beispiele, Hinweise, Programme, Projektierungs- und Leistungsdaten usw. verursachte Schäden ist ausgeschlossen, soweit nicht z. B. nach dem Produkthaftungsgesetz in Fällen des Vorsatzes, der groben Fahrlässigkeit, wegen der Verletzung des Lebens, des Körpers oder der Gesundheit, wegen einer Übernahme der Garantie für die Beschaffenheit einer Sache, wegen des arglistigen Verschweigens eines Mangels oder wegen Verletzung wesentlicher Vertragspflichten zwingend gehaftet wird. Der Schadensersatz wegen Verletzung wesentlicher Vertragspflichten ist jedoch auf den vertragstypischen, vorhersehbaren Schaden begrenzt, soweit nicht Vorsatz oder grobe Fahrlässigkeit vorliegt oder wegen der Verletzung des Lebens, des Körpers oder der Gesundheit zwingend gehaftet wird. Eine Änderung der Beweislast zu Ihrem Nachteil ist hiermit nicht verbunden.

Weitergabe oder Vervielfältigung dieser Anwendungsbeispiele oder Auszüge daraus sind nicht gestattet, soweit nicht ausdrücklich von der Siemens AG zugestanden.

Securityhinweise Siemens bietet Produkte und Lösungen mit Industrial Security-Funktionen an, die den sicheren Betrieb von Anlagen, Lösungen, Maschinen, Geräten und/oder Netzwerken unterstützen. Sie sind wichtige Komponenten in einem ganzheitlichen Industrial Security-Konzept. Die Produkte und Lösungen von Siemens werden unter diesem Gesichtspunkt ständig weiterentwickelt. Siemens empfiehlt, sich unbedingt regelmäßig über Produkt-Updates zu informieren.

> Für den sicheren Betrieb von Produkten und Lösungen von Siemens ist es erforderlich, geeignete Schutzmaßnahmen (z. B. Zellenschutzkonzept) zu ergreifen und jede Komponente in ein ganzheitliches Industrial Security-Konzept zu integrieren, das dem aktuellen Stand der Technik entspricht. Dabei sind auch eingesetzte Produkte von anderen Herstellern zu berücksichtigen. Weitergehende Informationen über Industrial Security finden Sie unter http://www.siemens.com/industrialsecurity.

Um stets über Produkt-Updates informiert zu sein, melden Sie sich für unseren produktspezifischen Newsletter an. Weitere Informationen hierzu finden Sie unter <u>http://support.automation.siemens.com</u>.

# Inhaltsverzeichnis

| Gew | ährleistu                | ng und Haftung                                                                                                    | 2                            |
|-----|--------------------------|----------------------------------------------------------------------------------------------------|------------------------------|
| 1   | Aufgabe                  | e                                                                                                    | 4                            |
| 2   | Lösung                   |                                                                                                    | 5                            |
|     | 2.1<br>2.2<br>2.3        | Übersicht Gesamtlösung<br>Beschreibung der Kernfunktionalität<br>Verwendete Hard- und Software-Komponenten                           | 5<br>7<br>8                  |
| 3   | Funktio                  | nsmechanismen                                                                                                    | . 10                         |
|     | 3.1<br>3.2               | Funktion und Aufbau des Meldespeichers<br>Funktion der Verbindungsüberwachung                                                        | . 10<br>. 13                 |
| 4   | Beschre                  | eibung des Bausteins                                                                                                    | . 14                         |
|     | 4.1<br>4.2<br>4.3<br>4.4 | Funktion<br>Bausteinanschlüsse<br>Meldeverhalten<br>Anlaufverhalten                                                                  | . 14<br>. 14<br>. 17<br>. 20 |
| 5   | Verwen                   | den des Bausteins                                                                                                    | . 21                         |
|     | 5.1<br>5.2<br>5.3<br>5.4 | Baustein mit SCL-Quelle erstellen<br>Baustein aus der Bibliothek verwenden<br>CFC Projektierung<br>Skript zur Verbindungsüberwachung | . 21<br>. 25<br>. 27<br>. 29 |
| 6   | Demopr                   | rojekt                                                                                                    | . 32                         |
|     | 6.1<br>6.2               | Inbetriebnahme<br>Beschreibung der Oberfläche                                                                                        | . 32<br>. 36                 |
| 7   | Literatu                 | rhinweise                                                                                                    | . 40                         |
|     | 7.1<br>7.2               | Literaturangaben<br>Internet-Link-Angaben                                                                                            | . 40<br>. 40                 |
| 8   | Historie                 |                                                                                                    | . 41                         |

# 1 Aufgabe

#### Beschreibung der Automatisierungsaufgabe

Mit den herkömmlichen Alarmbausteinen "Alarm\_8" und "Alarm\_8P" können Zustandswechsel von Ereignissen/Alarmen zusammen mit einem Zeitstempel an das Operator System gemeldet werden. Der Zeitstempel wird dabei bei Aufruf des Alarmbausteins erzeugt.

Die Prozessmeldungen im Automatisierungssystem sollen zu Zwecken der Nachverfolgbarkeit auch während einer Verbindungsstörung zum Operator System nicht verloren gehen. Zusätzlich soll der Zeitstempel, an dem das Ereignis stattgefunden hat, gespeichert und bei späterer Ausgabe am Operator System angezeigt werden.

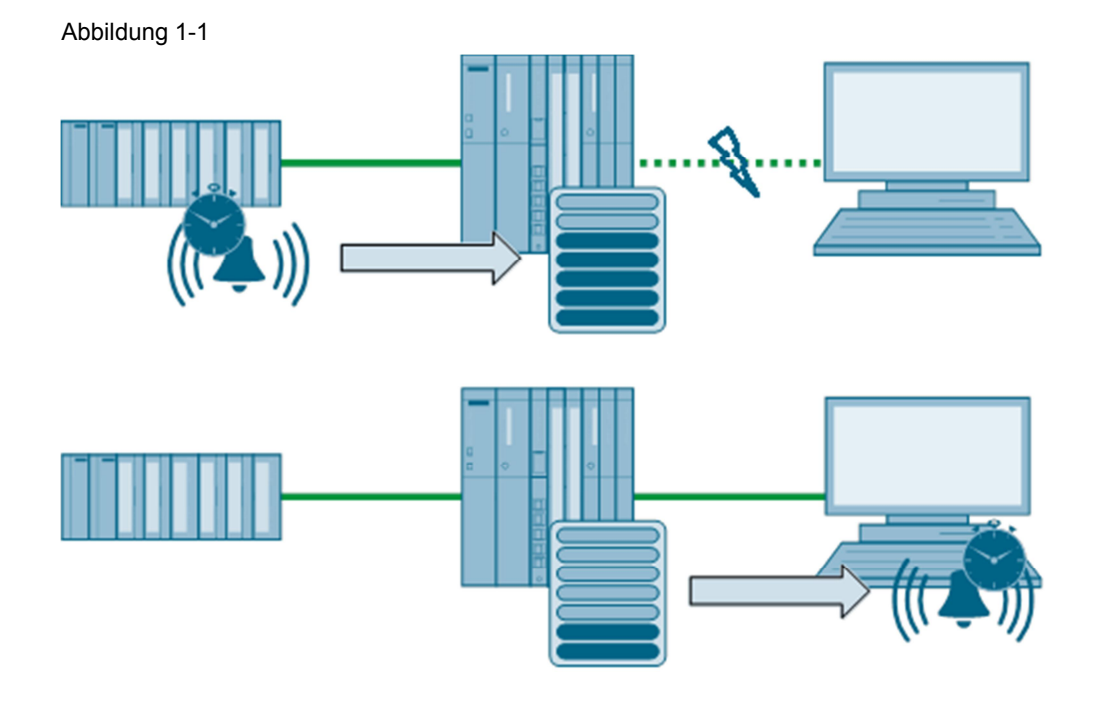

In bestimmten Projekten besteht die Anforderung, Alarme und Meldungen mit originalem Zeitstempel, die in unterlagerten Systemen entstehen, über eine zentrale S7-400 Steuerung an das Operator System zu senden. Bei folgenden Konfigurationen ist eine Anwendung denkbar:

- Bei hierarchischen Steuerungstopologien mit S7-300 Steuerungen
- Bei Signal-Zeitstempelung in einer ET 200
- Beim Fernwirken

# 2 Lösung

## 2.1 Übersicht Gesamtlösung

### Übersicht

Mit der hier beschriebenen Lösung wird die Verbindung vom Automatisierungssystem (AS) zur Operator System (OS) permanent überwacht. Bei getrennter Verbindung zur OS werden die Signale von Alarmen inklusive der Zeitstempel der Ereignisse gespeichert. Die Zeitstempel können von der CPU-Zeit oder von einer externen Quelle erzeugt werden.

Bei bestehender bzw. wiederhergestellter Verbindung werden die gepufferten Alarme mit dem Zeitstempel, der beim Auftreten des Ereignisses erzeugt wurde, an die OS gesendet.

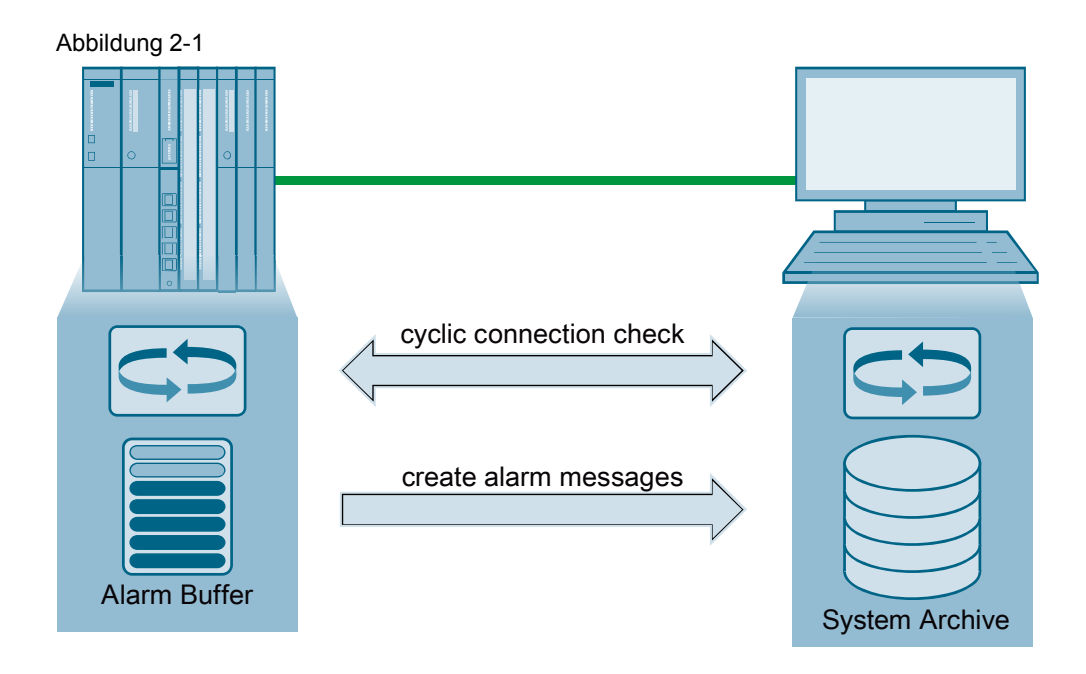

Bestandteile der Lösung sind der Alarmbaustein "ALARM\_7B" und eine Dokumentation mit der Beschreibung der Funktionsweise und einer Anleitung zur Verwendung des Bausteins an einem Beispiel.

### Allgemein

Die Applikations-Software kann grob in zwei Teile untergliedert werden.

- 1. Automatisierungsteil
  - Erfassung der Alarme
  - Pufferung der Alarme mit originalem Zeitstempel
  - Übertragen der Alarme mit originalem Zeitstempel an WinCC
- 2. OS-Teil
  - Übergabe der Verbindungsbestätigung an die "ALARM\_7B"-Bausteine im AS-Programm
  - Anzeigen und Archivieren der Meldungen

#### Automatisierungsteil

Der Automatisierungsteil besteht aus dem Baustein "ALARM\_7B". Jede aufgerufene Instanz des Bausteins benötigt einen eigenen Datenbaustein. Der Datenbaustein beinhaltet den Speicher zur Pufferung der Alarme.

Zur Übergabe der Alarme an die OS wird auf die Systemfunktion "ALARM\_8P" zurückgegriffen.

#### **OS-Teil**

Im OS-Teil wird eine zyklische Aktion ausgeführt, die die Variablen zur Verbindungsüberwachung setzt. Dazu muss der Programmcode für das Setzen der Variablen der Verbindungsüberwachung aller "ALARM\_7B"-Bausteine manuell angepasst werden.

Das Anzeigen und Archivieren der Meldungen in der OS erfolgt mithilfe des Standardmeldesystems.

### 2.2 Beschreibung der Kernfunktionalität

Der Funktionsbaustein "ALARM\_7B" dient der Generierung von Meldungen im AS und der Übermittlung an das übergeordnete OS. Bei einem Verbindungsabbruch zur OS wird eine parametrierbare Anzahl von Signalwechseln inklusive Begleitwerte und Zeitstempel zwischengespeichert (gepuffert). Nach der Wiederherstellung der Verbindung wird für jeden Signalwechsel eine Meldung an das OS mit originalem Zeitstempel gesendet. Beim Senden der Meldungen kommt der Systemfunktionsbaustein "ALARM\_8P" zum Einsatz.

Die Größe des Puffers bestimmt maßgeblich den benötigten Speicherbereich im AS. Aus diesem Grund kann die Quelle mit folgenden Konstanten neu kompiliert werden:

- Anzahl der benötigten Signale (maximal 7)
- Anzahl der benötigten Begleitwerte (maximal 9)
- Anzahl der zu puffernden Meldungen

Im S7-Programm kann der Baustein mit folgenden Parametern konfiguriert werden:

- Verwenden eines externen Zeitstempels f
  ür jedes Signal
- Simulation der Verbindung bzw. verwenden einer externen Verbindungsüberwachung
- Einstellen der Puffermethode
  - Stapelpuffer (bei Überlauf gehen neueste Meldungen verloren)
  - Ringpuffer (bei Überlauf gehen älteste Meldungen verloren)

### Vorteile dieser Lösung

- Der fertige Baustein kann im eigenen Projekt verwendet werden, dadurch können Kosten bei der Realisierung des Meldekonzepts eingespart werden.
- Der Baustein kann mehrfach als Baustein-Instanz aufgerufen werden und ermöglicht somit die Integration in die eigene technologische Projekthierarchie.

### Typische Einsatzgebiete

- Für alle Meldungen, die diskret (binär) erfasst werden z. B. über digitale Eingänge oder in eigenen Programmbausteinen generierte Meldungen.
- Systemmeldungen können nicht mit dem Baustein gepuffert werden.

## 2.3 Verwendete Hard- und Software-Komponenten

Die Applikation wurde mit den nachfolgenden Komponenten erstellt:

### Hardware-Komponenten

Tabelle 2-1

| Komponente                | Anz. | MLFB/Bestellnummer | Hinweis                           |
|---------------------------|------|--------------------|-----------------------------------|
| Rack                      | 1    | 6ES7400-1TA01-0AA0 | Oder vergleichbares               |
| Stromversorgung<br>PS 405 | 1    | 6ES7405-0KA00-0AA0 | Oder vergleichbare                |
| S7-416-3 PN/DP            | 1    | 6ES7416-3ER05-0AB0 | Oder vergleichbare<br>S7-400 bzw. |
|                           |      | 6ES7417-4HT14-0AB0 | S7-400-H CPU                      |

### Software-Komponenten

Tabelle 2-2

| Komponente              | Anz. | MLFB/Bestellnummer  | Hinweis                                 |
|-------------------------|------|---------------------|-----------------------------------------|
| SIMATIC PCS 7 1<br>V7.1 |      | 6ES7 658-5AB17-0YA5 | Nur für PCS7-<br>Projektierung benötigt |
| Oder                    |      | ·                   |                                         |
| STEP 7 V5.4 SP4         | 1    | 6ES7810-4CC08-0YA5  | Nur für STEP 7-<br>Projektierung        |
| WinCC 7.0 SP1           | 1    | 6AV6381-2BM07-0AX0  | Nur für STEP 7-<br>Projektierung        |
| S7-SCL V5.3 SP5         | 1    | 6ES7811-1CC05-0YA5  | Nur für STEP 7-<br>Projektierung        |

### Beispieldateien und Projekte

Die folgende Liste enthält alle Dateien und Projekte, die in diesem Beispiel verwendet werden:

Tabelle 2-3

| Komponente   |   | Inhalt           |
|--------------|---|------------------|
| ALARM_7B.zip | • | SCL-Quelle       |
|              | • | PCS 7 Bibliothek |
|              | • | Beispielprojekt  |

## 2.4 Gültigkeit

Gültig ab SIMATIC PCS 7 V7.1.

Bei höheren Versionen von SIMATIC PCS 7 (z.B. V8.1) ist ein Migration des Projekts erforderlich (siehe Kapitel 6.1).

# 3 Funktionsmechanismen

### Allgemeine Funktionsweise

Die in diesem Dokument beschriebene Lösung bietet die Möglichkeit, Alarme lokal auf dem Prozessleitsystem mit originalem Zeitstempel oder mit dem Zeitstempel einer externen Peripherie zu speichern. Ziel ist, dass Alarme, die während einer Verbindungsstörung zwischen dem Automatisierungssystem und dem Operator-System entstehen, nicht verloren gehen.

Alle Alarme, die gespeichert werden sollen, müssen über den Baustein "ALARM\_7B" an das OS gesendet werden.

Der Baustein "ALARM\_7B" erhält zyklisch eine Verbindungsbestätigung vom OS. Davon abhängig werden die Alarme an das OS gesendet, oder solange gespeichert, bis die Verbindung wiederhergestellt ist.

### 3.1 Funktion und Aufbau des Meldespeichers

### Aufbau des Meldespeichers

Die einzelnen Signale, Zeitstempel und Begleitwerte werden innerhalb eines mehrdimensionalen Feldes gespeichert. Die maximale Anzahl der zu speichernden Signalwechsel (Puffergröße) wird mit Hilfe der Konstanten "BufferMax" bestimmt.

Die Daten für eine Meldung werden zu einer Struktur zusammengefasst. In der Struktur eines einzelnen Pufferplatzes werden folgende Informationen gespeichert:

- Status vom Puffer-Speicherplatz (BOOL)
- Signale von 1 bis maximal 7 (ARRAY [1..SigMax] OF BOOL)
- Zeitstempel von 1 bis maximal 7 (ARRAY [1..SigMax] OF DT)
- Begleitwerte 1 bis maximal 9 (ARRAY [1..SdMax] OF REAL)

Die Strukturen der einzelnen Pufferplätze werden wiederum zu einem Array zusammengefasst:

• Pufferplätze von 1 bis maximal n (ARRAY [1..BufferMax] OF STRUCT) Folgende Darstellung zeigt symbolisch den Aufbau des Puffers:

Abbildung 3-1

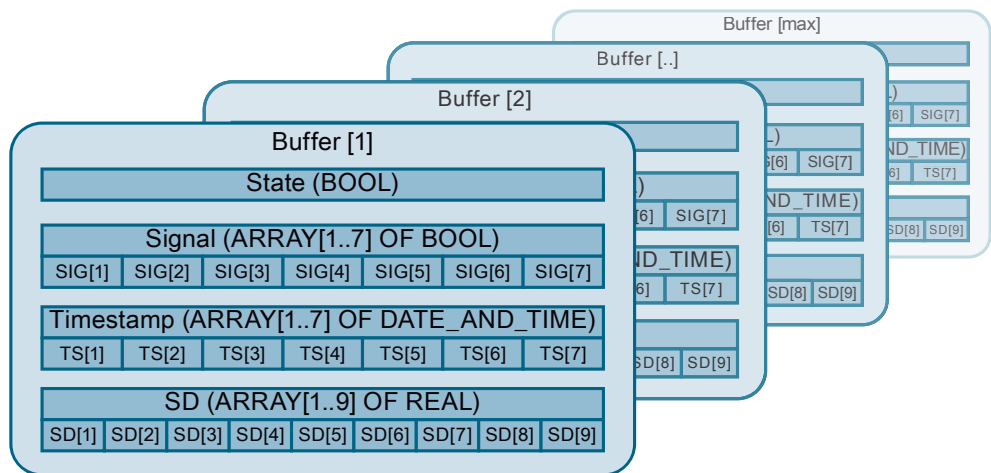

### Inhalt der einzelnen Felder:

### Tabelle 3-1

| Bezeichnung | Datentyp      | Beschreibung                                                                                                    |
|-------------|---------------|----------------------------------------------------------------------------------------------------|
| STATE       | BOOL          | Zustand des Pufferspeicherplatzes<br>0 – kein aktueller Signalwechsel eingetragen<br>1 – Signalwechsel eingetragen |
| SIG         | ARRAY OF BOOL | Signale 1 bis maximal 7                                                                                            |
| TS          | ARRAY OF DT   | Zeitstempel der Signale 1 bis maximal 7                                                                            |
| SD          | ARRAY OF REAL | Begleitwerte 1 bis maximal 9                                                                                       |

### Funktionsweise des Speichers

Die Funktionsweise des Speichers entspricht dem FIFO-Prinzip (First In First Out). Folglich werden die Ereignisse mit dem ältesten Zeitstempel, die als Erstes in den Speicher geschrieben worden sind, wieder als Erstes aus dem Speicher gelesen und an das Leitsystem übermittelt.

Der Puffer kann auf zwei unterschiedliche Weisen verwendet werden:

- 1. Ringpuffer (bei Pufferüberlauf gehen älteste Signalwechsel verloren)
- 2. Stapelpuffer (bei Pufferüberlauf gehen neueste Signalwechsel verloren)

Beim Ringpuffer wird im Falle eines Überlaufs das Signalabbild mit dem ältesten Zeitstempel verworfen. Somit bleiben immer die neuesten Meldungen während des Verbindungsausfalls erhalten.

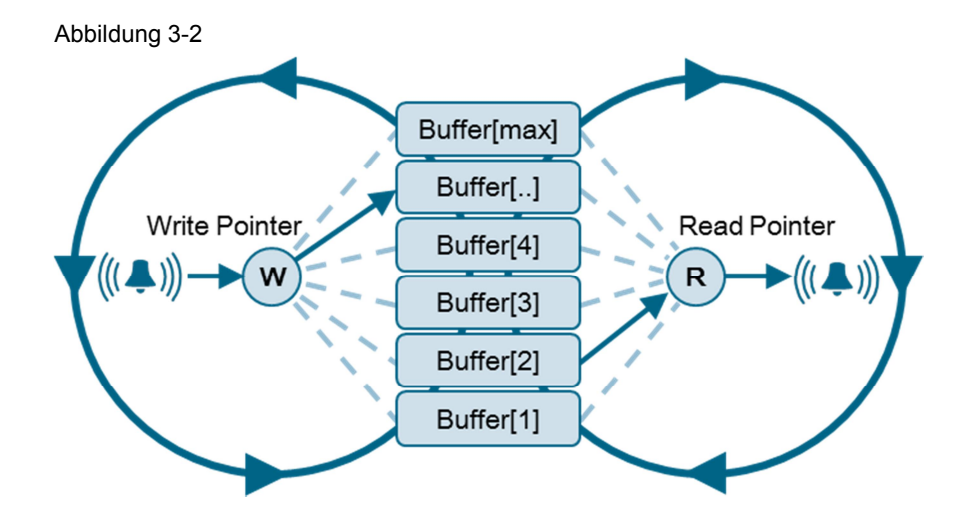

Beim Stapelpuffer wird der Speicher vom ersten bis zum letzten Platz gefüllt. Im Falle eines Überlaufs werden neuere Signalwechsel nicht mehr gepuffert. Somit bleiben immer die ältesten Meldungen während des Verbindungsausfalls erhalten.

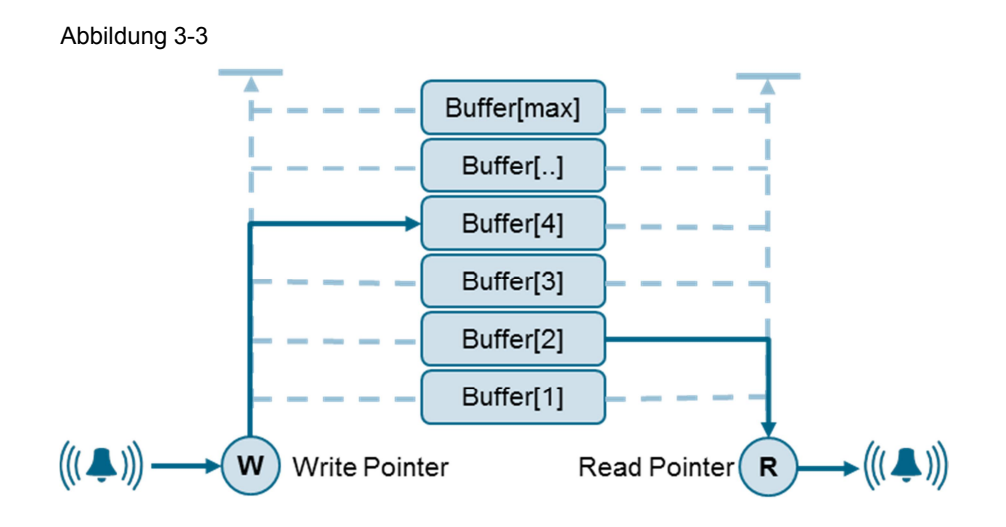

### Größe der Belegung im Arbeitsspeicher

Abhängig der parametrierten Konstanten in der SCL-Quelle belegt jede Instanz des Alarmbausteins eine unterschiedliche Größe im Arbeitsspeicher der CPU. Dabei wird für jeden zu puffernden Signalwechsel der folgende Speicherplatz belegt:

Tabelle 3-2

| Variable  | Datentyp      | Größe im Arbeitsspeicher    |
|-----------|---------------|-----------------------------|
| STATE     | BOOL          | 2 Byte *)                   |
| SIG       | ARRAY OF BOOL | 2 Byte *)                   |
| SD        | ARRAY OF REAL | 4 Byte x SD <sub>MAX</sub>  |
| Timestamp | ARRAY OF DT   | 8 Byte x SIG <sub>MAX</sub> |

<sup>\*)</sup> Bei einem Datentypwechsel beginnt die Adressierung der nächsten Variable immer an einer Wortgrenze. Somit belegen das Statusbit und die Signalbits jeweils 2 Byte. Nicht genutzte Bits im Arbeitsspeicher gehen verloren.

Die fixe Größe der Instanz beträgt 532 Byte. Somit kann die Größe, die jeder Instanzdatenbaustein des "ALARM\_7B" im Arbeitsspeicher belegt, folgendermaßen berechnet werden:

 $Gr\ddot{o}Se = 532Byte + (4Byte + 4Byte \times SD_{MAX} + 8Byte \times SIG_{MAX}) \times BUFFER_{MAX}$ 

Wurde die Quelle mit den Konstanten (SigMax = 7, SdMax = 9, BufferMax = 10) kompiliert, werden für jeden Instanz-DB des Bausteins 1492 Byte benötigt. Der FB selbst belegt einmalig 3546 Byte.

### 3.2 Funktion der Verbindungsüberwachung

Die Verbindung vom Automatisierungssystem zum Operator System wird mit Hilfe einer zyklischen Aktion auf dem OS und der Auswertung am AS überwacht.

Das Skript schreibt zyklisch ein TRUE-Signal auf eine Eingangsvariable. Wurde die Eingangsvariable im AS erfolgreich geschrieben, löst der Baustein im S7-Programm das Senden der anstehenden Alarme und Meldungen aus. Am Ende der Skript-Zykluszeit (diese ist an einem Parameter des Bausteins einstellbar) setzt der Baustein die Variable wieder auf FALSE.

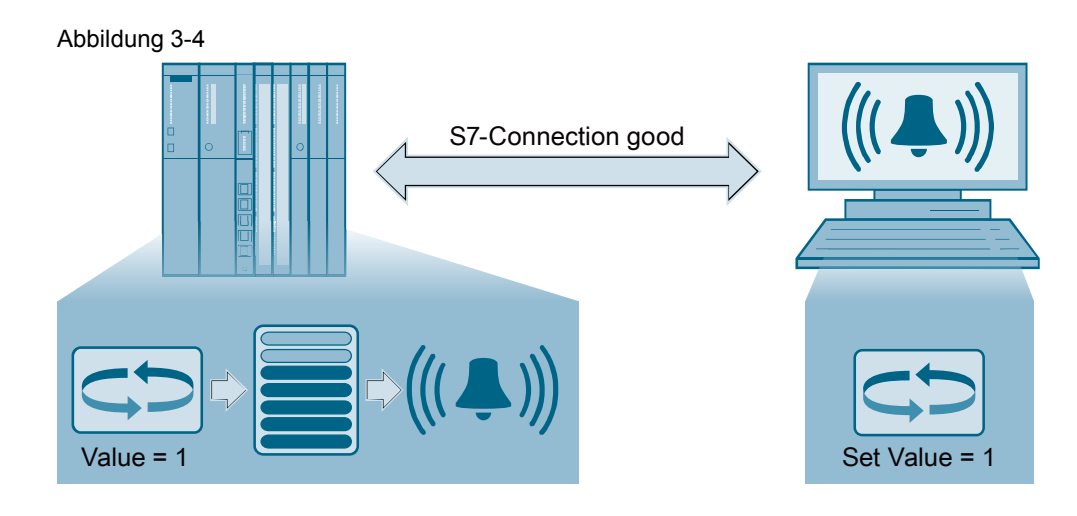

Wurde die Variable aufgrund einer Verbindungsunterbrechung nicht erfolgreich geschrieben, liegt am Eingangssignal zur Verbindungsüberwachung ein FALSE an. Der Baustein im S7-Programm speichert anstehende Alarme und Meldungen in den internen Puffer.

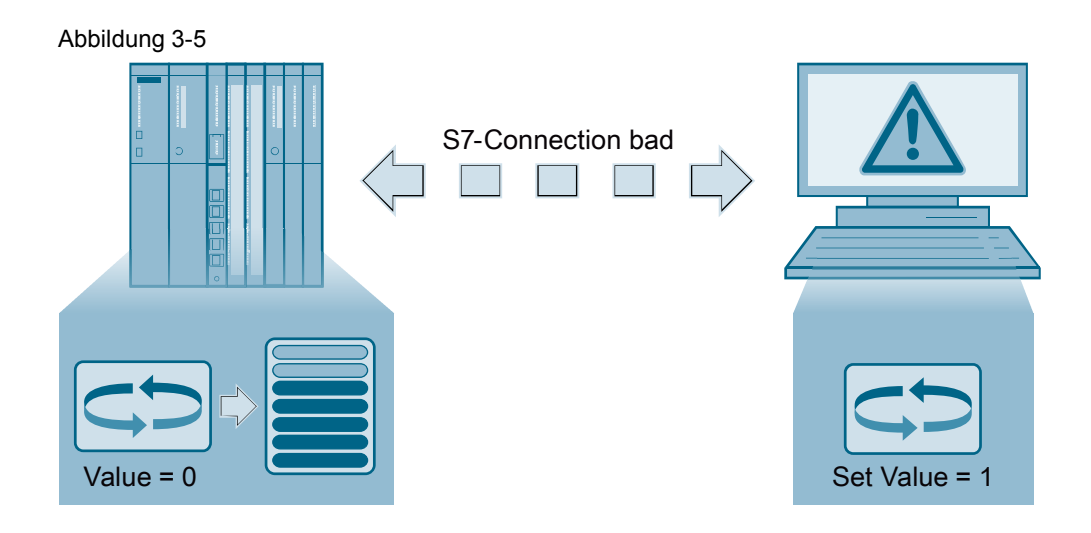

## 4 Beschreibung des Bausteins

Der Baustein "ALARM\_7B" dient der Erzeugung bausteinbezogener Meldungen mit Meldebegleitwerten für sieben Signale und verbindungsabhängiger Pufferung der Signalwechsel mit Zeitstempel.

Sie erhalten den Baustein "ALARM\_7B" in Form einer SCL-Quelle oder als bereits kompilierten und vorkonfigurierten Baustein in einer S7-Bibliothek. Sie können die Funktionalität des Bausteins an Ihre eigenen Anforderungen anpassen.

Die folgenden Kapitel beschreiben den Baustein in der hier vorliegenden Version.

### 4.1 Funktion

Zur Überwachung der Verbindung prüft der Baustein ein Eingangssignal, das von einem OS-Skript zyklisch geschrieben wird, und setzt es am Ende der Bearbeitung wieder zurück. Wird das Eingangssignal vom OS nicht erfolgreich geschrieben, erkennt der Baustein eine Verbindungsunterbrechung.

Wird ein Signalwechsel (SIG\_1 bis SIG\_7) erkannt, dann werden alle Signale, Zeitstempel sowie alle Meldebegleitwerte des Signalwechsels in den Puffer geschrieben.

Bei bestehender Verbindung werden die gepufferten Daten sofort wieder geladen und intern an den Alarm\_8P-Baustein weitergegeben. Besteht keine Verbindung, werden solange Signalwechsel in den Puffer geschrieben, wie der Puffer Speicherplätze zur Verfügung hat (Stapelpuffer) oder es werden alte Signalzustände überschrieben (Ringpuffer). Kommt es zu einem Pufferüberlauf, wird zusätzlich das Signal 8 (Meldung für einen Pufferüberlauf) gesetzt.

Wird nach einem Ausfall die Verbindung wiederhergestellt, werden alle gepufferten Daten der Reihe nach (älteste zuerst) an das OS gesendet. Der originale Zeitstempel wird dabei beibehalten und am OS angezeigt.

Folgende Einstellungen können am Baustein parametriert werden:

- Verwendung des Bausteins als Stapelpuffer oder Ringpuffer
- Verwendung der CPU-Zeit oder der externen Zeitstempel
- Verwendung der integrierten oder einer externen Verbindungsüberwachung

### 4.2 Bausteinanschlüsse

Der Baustein "ALARM\_7B" verwendet intern den Baustein "ALARM\_8P". Die vorhandenen Bausteinanschlüsse des "ALARM\_8P" wurden nach außen gelegt und um einige notwendige Anschlüsse erweitert. Anders als beim Alarm 8P-Baustein können Meldebegleitwerte des "ALARM\_7B" nur im REAL-Format verwendet werden. Daten vom Typ ANY können nicht gepuffert werden. Sollen andere Formate verwendet werden, muss vorher eine Typkonvertierung durchgeführt oder die Programmierung des Bausteins geändert werden.

#### Abbildung 4-1 A7B ALARM\_7B 0B33 12 EN\_R ASPDone 1-0-SIG\_1 ASPError 0-SIG\_2 ASPStatu 0-SIG\_3 ASPAckSt SIG\_4 0-BufferLV SIG\_5 Buffer0V 0-SIG\_6 ConnStat 0-SIG\_7 0qwPT ExtTime0 qrPT 0-90-01-01-0:00:00-TS\_1 90-01-01-0:00:00-TS\_2 90-01-01-0:00:00- TS\_3 90-01-01-0:00:00- TS\_4 90-01-01-0:00:00- TS\_5 90-01-01-0:00:00- TS\_6 90-01-01-0:00:00-TS\_7 16#EEEE-ID 16#40-SEVERITY SD\_1 SD\_2 0.0-0.0-SD\_3 0.0-SD\_4 0.0-0.0- SD\_5 0.0- SD\_6 0.0- SD\_7 0.0- SD\_8 0.0- SD\_9 0-RingBuff ExtConnC 0-ExtConnC 1-

### Kurzbeschreibung der Bausteinanschlüsse

| Tabelle 4-1 |  |
|-------------|--|
|-------------|--|

| Anschluss   | Тур | Datentyp | Beschreibung                                                        |
|-------------|-----|----------|---------------------------------------------------------------------|
| EN_R        | I   | BOOL     | (Alarm_8P) 1 = ACK_STATE wird aktualisiert                          |
| SIG_1 SIG_7 | I   | BOOL     | Alarmsignale 1 bis 7                                                |
| ExtTimeOn   | I   | BOOL     | 0 = CPU-Zeit; 1 = Externe Zeitstempel                               |
| TS_1 TS_7   | I   | DT       | Externer Zeitstempel für die Signale 1 bis 7                        |
| ID          | I   | WORD     | (Alarm_8P) Datenkanal für Meldungen                                 |
| SEVERITY    | I   | WORD     | (Alarm_8P) Gewicht des Ereignisses (0127, 0 = höchstes)             |
| SD_1 SD_9   | I   | REAL     | Meldebegleitwerte 1 bis 9                                           |
| RingBuff    | I   | BOOL     | 0 = Stapelpuffer; 1 = Ringpuffer                                    |
| ExtConnChOn | I   | BOOL     | 0 = Verbindungsüberwachung OS<br>1 = Externe Verbindungsüberwachung |
| ExtConnCh   | I   | BOOL     | Simulierter oder externer Verbindungsstatus                         |
| A8PDone     | 0   | BOOL     | (Alarm_8P) 1 = Meldegenerierung abgeschlossen                       |
| A8PError    | 0   | BOOL     | (Alarm_8P) 1 = Fehler bei der Meldegenerierung                      |

| Anschluss   | Тур | Datentyp | Beschreibung                                    |  |
|-------------|-----|----------|-------------------------------------------------|--|
| A8PStatus   | 0   | WORD     | (Alarm_8P) Anzeige der Fehlerinformation        |  |
| A8PAckState | 0   | WORD     | (Alarm_8P) Quittierzustand der 8 Signale        |  |
| BufferLV    | 0   | INT      | Anzahl der gespeicherten Signalwechsel          |  |
| BufferOV    | 0   | INT      | 1 = Pufferüberlauf                              |  |
| ConnStatus  | 0   | BOOL     | 0 = keine OS Verbindung; 1 = gute OS Verbindung |  |
| qwPT        | 0   | INT      | Schreibzeiger auf den Speicherplatz             |  |
| qrPT        | 0   | INT      | Lesezeiger auf den Speicherplatz                |  |

### Kurzbeschreibung der Ausgänge ERROR und STATUS (ALARM\_8P)

Tabelle 4-2

| ERROR | STATUS |     | STATUS Beschreibung                                                                                                    |  |  |  |  |  |
|-------|--------|-----|----------------------------------------------------------------------------------------------------|--|--|--|--|--|
|       | Hex    | Dez |                                                                                                    |  |  |  |  |  |
| 0     | 0B     | 11  | Warnung: Mindestens ein Signalwechsel konnte nicht gesendet werden.                                                                                                    |  |  |  |  |  |
| 0     | 16     | 22  | <ul> <li>Fehler im Zeiger auf die Begleitwerte SD_i:         <ul> <li>bezüglich der Datenlänge oder des Datentyps.</li> <li>Begleitwerte im Anwenderspeicher nicht erreichbar, z. B. wegen eines gelöschten DBs oder eines Bereichslängenfehlers. Die aktivierte Meldung wird ohne Begleitwerte gesendet.</li> </ul> </li> <li>Der von Ihnen gewählte Aktualparameter von SEVERITY liegt oberhalb des zulässigen Bereichs. Die aktivierte Meldung wird mit SEVERITY=127 gesendet.</li> </ul> |  |  |  |  |  |
| 0     | 19     | 25  | Die Kommunikation wurde angestoßen. Die Meldung ist in Bearbeitung.                                                                                                    |  |  |  |  |  |
| 1     | 01     | 1   | Kommunikationsprobleme: Verbindungsabbruch oder keine Anmeldung<br>vorhanden.<br>Bei aktiviertem quittierungsgetriggerten Melden: temporäre Anzeige, falls<br>keine Anzeigegeräte das guittierungsgetriggerte Melden beherrschen.                                                                                                    |  |  |  |  |  |
| 1     | 04     | 4   | <ul> <li>Beim Erstaufruf</li> <li>liegt die angegebene EV_ID außerhalb des zulässigen Bereichs.</li> <li>liegt ein formaler Fehler des ANY-Pointers SD_i vor.</li> <li>wurde der für die CPU pro SFB 35 maximal versendbare<br/>Speicherbereich überschritten</li> </ul>                                                                                                    |  |  |  |  |  |
| 1     | 0A     | 10  | Zugriff auf lokalen Anwenderspeicher nicht möglich (z. B. Zugriff auf einen gelöschten DB).                                                                                                    |  |  |  |  |  |
| 1     | 0C     | 12  | <ul> <li>Beim Aufruf des SFB wurde</li> <li>ein Instanz-DB, der nicht zum SFB 35 gehört, angegeben.</li> <li>kein Instanz-DB, sondern ein Global-DB angegeben.</li> </ul>                                                                                                    |  |  |  |  |  |
| 1     | 12     | 18  | EV_ID wurde bereits von einem der SFBs 31 oder 33 bis 36 verwendet.                                                                                                    |  |  |  |  |  |
| 1     | 14     | 20  | Zu wenig Arbeitsspeicher vorhanden. H-System: Aufruf des SFB während des Aufdatens.                                                                                                    |  |  |  |  |  |
| 1     | 15     | 21  | Die Meldung mit der angegebenen EV_ID ist gesperrt.                                                                                                    |  |  |  |  |  |

### 4.3 Meldeverhalten

Besteht eine Verbindung zum Operator System entspricht das Meldeverhalten dem des "ALARM\_8P"-Bausteins. Besteht keine Verbindung, werden die Signalwechsel in den Puffer des Bausteins geschrieben. Dabei spielt es keine Rolle, ob sich ein oder mehrere Signale pro Zyklus ändern.

Je nach Abhängigkeit, ob der Meldepuffer als Stapelpuffer oder als Ringpuffer verwendet wird, werden die Meldungen nach wiederhergestellter Verbindung unterschiedlich ausgegeben.

### Beispiel

Folgende Tabelle zeigt beispielhaft wie die Signalwechsel bei getrennter Verbindung in den Puffer geschrieben werden. Beim Überlauf des Puffers wird die älteste Meldung überschrieben (Ringpuffer) oder kein Signalwechsel mehr gespeichert (Stapelpuffer). In diesem Beispiel werden 10 Signalwechsel ausgelöst, während lediglich 5 Pufferplätze verfügbar sind. Die Darstellung der Meldeausgabe dient nur als Beispiel. Die tatsächliche Meldeausgabe hängt von der Größe des Puffers, der Anzahl der Signalwechsel und der Reihenfolge der Signalwechsel ab.

| Zeitstempel/<br>Signal       | 1sek | 2sek | 3sek | 4sek | 5sek | 6sek | 7sek | 8sek | 9sek | 10sek | 11sek |
|------------------------------|------|------|------|------|------|------|------|------|------|-------|-------|
| SIG_1                        |      |      |      |      |      |      |      |      |      |       |       |
| SIG_2                        |      |      |      |      |      |      |      |      |      |       |       |
| SIG_3                        |      |      |      |      |      |      |      |      |      |       |       |
| SIG_4                        |      |      |      |      |      |      |      |      |      |       |       |
| SIG_5                        |      |      |      |      |      |      |      |      |      |       |       |
| SIG_6                        |      |      |      |      |      |      |      |      |      |       |       |
| SIG_7                        |      |      |      |      |      |      |      |      |      |       |       |
| Überlauf-<br>Flag<br>(SIG_8) |      |      |      |      |      |      |      |      |      |       |       |

Tabelle 4-3

Die Verbindung wird zum Zeitpunkt 00:11 ohne weiteren Signalwechsel wiederhergestellt. Danach werden zuerst die Meldungen aus dem Puffer geladen und dann der aktuelle Signalstatus am OS ausgegeben.

### Meldeausgabe beim Stapelpuffer

Die Signalwechsel mit den Zeitstempeln 00:06 bis 00:10 wurden nicht gepuffert. Mit dem 6. Signalwechsel wurde das Puffer-Überlauf-Flag inklusive Zeitstempel gesetzt.

Ist die Verbindung wiederhergestellt, wird das Überlauf-Flag zurückgesetzt. Alle Signalwechsel die im Puffer gespeichert sind werden an das OS übermittelt und anschließend die aktuell geänderten Signalzustände (Beispiel: in Sekunde 11).

| Tabe | lle | 4-4 |
|------|-----|-----|
|      |     | • • |

| Puffer-<br>platz<br>(Stack) | Signal/<br>Zeit | Sig_1 | Sig_2 | Sig_3 | Sig_4 | Sig_5 | Sig_6 | Sig_7 | Sig_8<br>Ü-Flag |
|-----------------------------|-----------------|-------|-------|-------|-------|-------|-------|-------|-----------------|
| 1                           | 1 sek           | к     |       |       |       |       |       |       |                 |
| 2                           | 2 sek           |       | К     |       |       |       |       |       |                 |
| 3                           | 3 sek           |       |       | к     |       |       |       |       |                 |
| 4                           | 4 sek           |       |       |       | к     |       |       |       |                 |
| 5                           | 5 sek           |       |       |       |       | К     |       |       |                 |
| e                           | 6 sek           |       |       |       |       |       | К     |       | К               |
| tänd<br>cht<br>rt           | 7 sek           |       |       |       |       |       |       | К     |                 |
| zust<br>n nic<br>iche       | 8 sek           | G     |       |       |       |       |       |       |                 |
| e<br>gnal<br>erde<br>spei   | 9 sek           |       | G     |       |       |       |       |       |                 |
| Di<br>Si<br>we<br>ge        | 10 sek          |       |       | G     |       |       |       |       |                 |
| 1                           | 11sek           | G     | G     | G     | G     |       | К     | К     | G               |

Nach der wiederhergestellten Verbindung werden beispielsweise folgende Meldungen ausgegeben.

#### Tabelle 4-5

| Zeitstempel | Message                                    | Status |
|-------------|--------------------------------------------|--------|
| 00:01       | SIG 1 Alarm                                | К      |
| 00:02       | SIG 2 Alarm                                | К      |
| 00:03       | SIG 3 Alarm                                | К      |
| 00:04       | SIG 4 Alarm                                | К      |
| 00:05       | SIG 5 Alarm                                | К      |
| 00:06       | Puffer-Überlauf – Meldungen gehen verloren | К      |
| 00:11       | SIG 1 Alarm                                | G      |
| 00:11       | SIG 2 Alarm                                | G      |
| 00:11       | SIG 3 Alarm                                | G      |
| 00:11       | SIG 4 Alarm                                | G      |
| 00:11       | SIG 6 Alarm                                | К      |
| 00:11       | SIG 7 Alarm                                | К      |
| 00:11       | Puffer-Überlauf – Meldungen gehen verloren | G      |

### Meldeausgabe beim Ringpuffer

Die Signalwechsel 1 bis 5 wurden von neueren Signalwechseln überschrieben. Mit dem 6. Signalwechsel wurden das Puffer-Überlauf-Flag und dessen Zeitstempel gesetzt.

Ist die Verbindung wiederhergestellt, wird das Überlauf-Flag zurückgesetzt. Alle Signalwechsel die im Puffer gespeichert sind werden an das OS übermittelt und anschließend die aktuell geänderten Signalzustände (Beispiel: in Sekunde 11).

| Tabel | le | 4-6 |
|-------|----|-----|
|-------|----|-----|

| Puffer-<br>platz<br>(Stack) | Signal/<br>Zeit | Sig_1 | Sig_2 | Sig_3 | Sig_4 | Sig_5 | Sig_6 | Sig_7 | Sig_8<br>Ü-Flag |
|-----------------------------|-----------------|-------|-------|-------|-------|-------|-------|-------|-----------------|
| vorher                      |                 |       |       |       |       | ſ     |       |       |                 |
| 1                           | 1 sek           | к     |       |       |       |       |       |       |                 |
| 2                           | 2 sek           |       | к     |       |       |       |       |       |                 |
| 3                           | 3 sek           |       |       | К     |       |       |       |       |                 |
| 4                           | 4 sek           |       |       |       | К     |       |       |       |                 |
| 5                           | 5 sek           |       |       |       |       | к     |       |       |                 |
| 1                           | 6 sek           | К     | К     | К     | К     | к     | К     |       | К               |
| 2                           | 7 sek           |       |       |       |       |       |       | К     |                 |
| 3                           | 8 sek           | G     |       |       |       |       |       |       |                 |
| 4                           | 9 sek           |       | G     |       |       |       |       |       |                 |
| 5                           | 10 sek          |       |       | G     |       |       |       |       |                 |
| nachher                     | 11sek           |       |       |       | G     |       |       |       | G               |

Nach wiederhergestellter Verbindung, werden beispielsweise folgende Meldungen ausgelöst.

| Tabell | е | 4-7 |
|--------|---|-----|
|--------|---|-----|

| Zeitstempel | Message                                    | Status |
|-------------|--------------------------------------------|--------|
| 00:06       | SIG 1 Alarm                                | К      |
| 00:06       | SIG 2 Alarm                                | К      |
| 00:06       | SIG 3 Alarm                                | К      |
| 00:06       | SIG 4 Alarm                                | К      |
| 00:06       | SIG 5 Alarm                                | К      |
| 00:06       | SIG 6 Alarm                                | К      |
| 00:06       | Puffer-Überlauf – Meldungen gehen verloren | К      |
| 00:07       | SIG 7 Alarm                                | К      |
| 00:08       | SIG 1 Alarm                                | G      |
| 00:09       | SIG 2 Alarm                                | G      |
| 00:10       | SIG 3 Alarm                                | G      |
| 00:11       | SIG 4 Alarm                                | G      |
| 00:11       | Puffer-Überlauf – Meldungen gehen verloren | G      |

### 4.4 Anlaufverhalten

Beim Anlauf (Aufruf des Bausteins durch OB100, OB101 oder OB102) wird der Meldepuffer zurückgesetzt. Im Fall eines Wiederanlaufs sind dann keine Signalwechsel mehr gespeichert.

Beachten Sie auch das Verhalten des "ALARM\_8P"-Bausteins bei einem Anlauf bzw. beim Wiederanlauf.

## 5 Verwenden des Bausteins

Das vorliegende Anwendungsbeispiel bietet Ihnen folgende Möglichkeiten den Baustein herunterzuladen, zu testen und zu verwenden:

- SCL-Quelle (zur Verwendung von PCS 7-Versionen vor V7.1)
- Bibliothek mit SCL-Quellen, kompilierten und vorprojektierten Bausteinen (erstellt mit PCS 7 V7.1 oder STEP 7 V5.4 SP4)
- Beispielprojekt zum Testen des Bausteins (erstellt mit PCS 7 V7.1, anwendbar auch auf höhere PCS 7-Versionen)

**Hinweis** Bei höheren Versionen von SIMATIC PCS 7 (z.B. V8.1) ist eine Migration des Projekts erforderlich (siehe Kapitel <u>6.1</u>).

Der Baustein kann sowohl mit PCS 7 als auch mit STEP 7 verwendet werden. Beachten Sie jedoch bei Verwendung von STEP 7, den Baustein nicht vom OB1, sondern von einem Weckalarm-OB (OB30-OB38) aus aufzurufen. Es können auch spätere Versionen von PCS 7 und STEP 7 verwendet werden, jedoch ist dann eine Migration des Projekts erforderlich.

### 5.1 Baustein mit SCL-Quelle erstellen

Sie erhalten mit dieser Applikation die Quelle zu dem beschriebenen Baustein. Diese ist mit keinem Know-how-Schutz versehen. Sie können somit die Programmierung des Bausteins an Ihre eigenen Bedürfnisse anpassen und erweitern.

Um den Funktionsbaustein "ALARM\_7B" zu erstellen, führen Sie nachfolgende Schritte aus:

### Tabelle 5-1

| Nr. | Beschreibung                                                                                                    |
|-----|----------------------------------------------------------------------------------------------------|
| 1.  | Importieren der SCL-Quelle                                                                                                    |
|     | <ol> <li>Öffnen Sie ein bestehendes Projekt oder erstellen Sie ein neues Projekt.</li> <li>Markieren Sie im S7-Programm der CPU den Ordner "Quellen".</li> <li>Führen Sie den Menübefehl "Einfügen &gt; Externe Quelle…" aus.</li> <li>Navigieren Sie zu dem Speicherort der heruntergeladenen SCL-Quelle und importieren Sie die Datei "ALARM_7B.SCL".</li> </ol>                                                                                                    |
| 2.  | Benötigte Systemfunktionen kopieren                                                                                                    |
|     | <ul> <li>Der Baustein "ALARM_7B" ruft folgende Systemfunktionen auf, die Sie vor dem Übersetzen der SCL-Quelle in den Bausteinordner des S7-Programms kopieren müssen. Sie finden die Bausteine in der Standardbibliothek im Ordner "System Function Blocks":</li> <li>READ_CLK (SFC 1)</li> <li>RD_SINFO (SFC 6)</li> <li>Alarm_8P (SFB 35)</li> </ul>                                                                                                    |
|     | 😫 Alarm_7B_Demo (Component view) C:\Projects\Alarm_7B                                                                                                    |
|     | Alarm_7B_Demo     Object name     Symbolic name                                                                                                    |
|     | Image: Simatic 400(1)       Image: OB1         Image: Simatic 400(1)       Image: Simatic 400(1)         Image: Simatic 400(1)       Image: Simatic 400(1)         Image: Simatic 400(1)       Image: Simatic 400(1)         Image: Simatic 400(1)       Image: Simatic 400(1)         Image: Simatic 400(1)       Image: Simatic 400(1)         Image: Simatic 400(1)       Image: Simatic 400(1)         Image: Simatic 400(1)       Image: Simatic 400(1)         Image: Simatic 400(1)       Image: Simatic 400(1)         Image: Simatic 400(1)       Image: Simatic 400(1) |
| 2   | Periodi ne se se se se se se se se se se se se se                                                                                                    |
| 0.  | <ul> <li>Dauisteinsymbol dennieren</li> <li>Damit Sie den Baustein aus der Quelle erstellen können, müssen Sie dem<br/>Bausteinsymbol eine FB-Nummer zuweisen.</li> <li>1. Öffnen Sie die Quelle ""ALARM_7B" mit dem SCL-Editor.</li> <li>2. Öffnen Sie die Symboltabelle aus dem SCL-Editor heraus<br/>(Extras &gt; Symboltabelle)</li> <li>3. Tragen Sie das Symbol "ALARM_7B" mit einer freien FB-Nummer ein. Im<br/>Beispiel wurde die Nummer "FB 701" gewählt.</li> <li>4. Speichern und schließen Sie die Symboltabelle</li> </ul>                                         |
|     | 😪 Symbol Editor - [S7 Program(1) (Symbols) Alarm_78_Demo\SIMA 💶 🗙                                                                                                    |
|     | Symbol Table Edit Insert View Options Window Help                                                                                                    |
|     | Press F1 to get Help.                                                                                                    |

| Nr. | Beschreibung                                                                                                    |
|-----|----------------------------------------------------------------------------------------------------|
| 4.  | Bausteinkonstanten parametrieren                                                                                                    |
|     | <ul> <li>Die Größe des Puffers bzw. des belegten Speicherplatzes im AS, kann über die Konstanten im Deklarationsteil der SCL-Quelle beeinflusst werden. Parametrieren Sie die folgenden Konstanten nach Bedarf:</li> <li>SigMax (maximal 7 Signale): Anzahl der verwendeten Signale. Diese hat keinen Einfluss auf den belegten Speicherplatz, da bei einem Datentypwechsel im DB die Adressierung immer an der Wortgrenze fortgesetzt wird. 1 Bit bis maximal 16 Bit belegen somit immer den Speicherplatz für ein Wort.</li> <li>SdMax (maximal 9 Meldebegleitwerte): Anzahl der gepufferten Meldebegleitwerte.</li> <li>BufferMax: Anzahl der zu speichernden Signalwechsel.</li> <li>ScTrigTime: Rücksetzzeit des Überwachungssignals. Die Konstante bestimmt die Zeit in Sekunden, die verstreicht bis der Eingang für die Verbindungsüberwachung zurückgesetzt wird. Diese Konstante sollte etwas größer als die Aktualisierungszeit des zyklischen Skripts auf dem OS eingestellt werden.</li> </ul> |
|     | <pre>CONST //Please change this parameters to the values, //which you really need and recompile after. //It's having a strong influence of the allocated memory in the PLC. SigMax := 7; //Number of signals per alarm(17) SdMax := 9; //Number of process tags per alarm(19) BufferMax := 10; //Number of alarms, which will be buffered //Enter here the cyclic time of the OS-Script trigger //for updating CheckConnState-Tag ScTrigTime := 1; //Trigger time(s) of OS-Script END_CONST</pre>                                                                                                    |
| 5.  | SCL-Quelle kompilieren                                                                                                    |
|     | Kompilieren Sie die Quelle. Der neue Baustein "ALARM_7B" wird im<br>Bausteinordner des S7-Programms erstellt.                                                                                                    |

| Nr. | Beschreibung                                                                                                    |                                              |                                                                                                    |                                                                                                    |         |                                                                                                    |                                                                                                    |  |
|-----|----------------------------------------------------------------------------------------------------|----------------------------------------------|----------------------------------------------------------------------------------------------------|----------------------------------------------------------------------------------------------------|---------|----------------------------------------------------------------------------------------------------|----------------------------------------------------------------------------------------------------|--|
| 6.  | Meldunge                                                                                                    | n proj                                       | ektieren                                                                                                    |                                                                                                    |         |                                                                                                    |                                                                                                    |  |
|     | Signal 8 des Bausteins ist für die Meldung des Puffer-Überlaufs reserviert. Die Signale 1-7 können Sie nach Belieben für Ihre Zwecke verwenden und parametrieren.                                                                                                    |                                              |                                                                                                    |                                                                                                    |         |                                                                                                    |                                                                                                    |  |
|     | 1. Wähle<br>Obiek                                                                                                    | n Sie i<br>teigens                           | m Kontextmenü des Baus<br>schaften > Meldungen "                                                                                                    | teins o                                                                                                    | der     | Befehl "Spezielle                                                                                                    |                                                                                                    |  |
|     | 2. Projek                                                                                                    | tieren                                       | Sie für Signal 8 die Meldu                                                                                                    | ng für                                                                                                    | de      | n Puffer-Überlauf, z.B.:                                                                                                    |                                                                                                    |  |
|     | - T(                                                                                                    | ext: Bu                                      | ffer overflow – One or mo                                                                                                    | re me                                                                                                    | ssa     | iges lost                                                                                                    |                                                                                                    |  |
|     | - K                                                                                                    | lasse:                                       | Process Message – With /                                                                                                    | Ackno                                                                                                    | wle     | edgment                                                                                                    |                                                                                                    |  |
|     | 3. Projek                                                                                                    | tieren                                       | Sie die Signale 1 bis 7 nac                                                                                                    | ch Ihre                                                                                                    | en I    | Bedürfnissen.                                                                                                    |                                                                                                    |  |
|     |                                                                                                    |                                              |                                                                                                    | 11 416 2                                                                                                    | DN /I   | DP\57 Program(1)\Blocks\FB701                                                                                                    |                                                                                                    |  |
|     | Message Config                                                                                                    | guration –                                   | Alarm_78_Demo\SIMATIC 400(1)\CP                                                                                                    | U 416-3                                                                                                    | u i w i | ST (ST Frogram(x) (brocks (i brox                                                                                                    | 2                                                                                                    |  |
|     | Message Config<br>Last changed 0                                                                                                    | 3/12/2013                                    | 03:22:26 PM                                                                                                    | U 416-3                                                                                                    |         | Display language: German (Ge                                                                                                    | rmany)                                                                                                    |  |
|     | Message Config<br>Last changed 0                                                                                                    | 3/12/2013<br>Messag                          | Alarm_/8_Demo(SIMATIC 400(T)\CP<br>03:22:26 PM<br>Message text                                                                                                    |                                                                                                    | > 🖗     | Display language: German (Ge<br>Message class                                                                                                    | rmany)                                                                                                    |  |
|     | Message Confid<br>Last changed 0<br>Message<br>EV_D_T                                                                                                    | 3/12/2013<br>Messag<br>alarm_t               | Alarm_75_Demo\SIMATIL 400(1)\LP<br>03:22:26 PM<br>Message text<br>Vour own Message Sirt _ SD: @1%4 21@                                                                                                    | 🖗 Infe                                                                                                    | > 😨     | Display language: German (Ge<br>Message class                                                                                                    | rmany<br>®                                                                                                    |  |
|     | Message Confi<br>Last changed 0<br>Message<br>EV_D_T<br>EV_D_T<br>SIG1                                                                                                    | 3/12/2013<br>Messag<br>alarm_t               | Alarm_75_Demo(SIMATIL 400(T)(LP<br>03:22:26 PM<br><u>Message text</u><br>Your own Message Sig1 - SD: @1%4.2f@<br>Your own Message Sig2 - SD: @2%4.2f@                                                                                                    |                                                                                                    | » 🖗     | Display language: German (Ge<br>Message class<br>Alarm - high<br>Alarm - low                                                                                                    | rmany                                                                                                    |  |
|     | Message Contr           Last changed 0           Message           EV_ID_T           SIG1           SIG2           SIG3                                                                                                    | 3/12/2013<br>Messag<br>alarm_t               | Marm_75_Demo(SIMATIL 400(1)(LP           03:22:26 PM           Message text           Your own Message Sig1 - SD: @1%4.2f@           Your own Message Sig2 - SD: @2%4.2f@           Your own Message Sig3 - SD: @3%4.2f@                                                                                                    | • 16-3                                                                                                    | » @     | Display language: German (Ge<br>Message class<br>Alarm - high<br>Alarm - low<br>Warning - high                                                                                                    | rmany)                                                                                                    |  |
|     | Message Contr           Last changed 0           Message           EV_ID_T           SIG1           SIG2           SIG3           SIG4                                                                                                    | 3/12/2013<br>Messag<br>alarm_t               | Marm_75_Demo\SIMATIL 400(1)(LP           03:22:26 PM           Message text           Your own Message Sig1 - SD: @1%4.21@           Your own Message Sig2 - SD: @2%4.21@           Your own Message Sig3 - SD: @3%4.21@           Your own Message Sig4 - SD: @3%4.21@           Your own Message Sig4 - SD: @44%4.21@                                                                                                    | <pre>0 416-3</pre>                                                                                                    |         | Display language: German (Ge<br>Message class<br>Alarm - high<br>Alarm - low<br>Warning - high<br>Warning - low                                                                                                    |                                                                                                    |  |
|     | Message Contr<br>Last changed 0<br>■ EV_ID_T<br>- SIG1<br>- SIG2<br>- SIG3<br>- SIG3<br>- SIG4<br>- SIG5                                                                                                    | 3/12/2013<br>Messag<br>alarm_t               | Marm_75_Demo(SIMATIL 400(1)(LP           03:22:26 PM           Message text           Your own Message Sig1 - SD: @1%4.21@           Your own Message Sig2 - SD: @2%4.21@           Your own Message Sig3 - SD: @3%4.21@           Your own Message Sig4 - SD: @4%4.21@           Your own Message Sig5 - SD: @5%4.21@                                                                                                    |                                                                                                    |         | Display language: German (Ge<br>Message class<br>Alarm - high<br>Alarm - low<br>Warning - high<br>Warning - low<br>Tolerance - high                                                                                                    |                                                                                                    |  |
|     | Message Contr<br>Last changed 0<br>■ EV_ID_T<br>= SIG1<br>= SIG2<br>= SIG3<br>= SIG4<br>= SIG6                                                                                                    | 3/12/2013<br>Messag<br>alarm_t               | Marm_75_Demo(SIMATIL 400(1)(LP)           03:22:26 PM           Wessage text           Your own Message Sig1 - SD: @1%4.21@           Your own Message Sig2 - SD: @2%4.21@           Your own Message Sig3 - SD: @3%4.21@           Your own Message Sig4 - SD: @4%4.21@           Your own Message Sig5 - SD: @5%4.21@           Your own Message Sig6 - SD: @6%4.21@                                                                                                    | Infe     Infe              |         | Display language: German (Ge<br>Message class<br>Alarm - high<br>Alarm - low<br>Warning - high<br>Warning - low<br>Tolerance - high<br>Tolerance - low                                                                                                    |                                                                                                    |  |
|     | Message Contr<br>Last changed 0<br>■ EV_ID_T<br>= SIG1<br>= SIG2<br>= SIG3<br>= SIG4<br>= SIG5<br>= SIG6<br>= SIG7                                                                                                    | 3/12/2013<br>Messag<br>alarm_t               | Marm_75_Demo(SIMATIL 400(1)(LP)           03:22:26 PM           Message text           Your own Message Sig1 - SD: @1%4.2f@           Your own Message Sig2 - SD: @2%4.2f@           Your own Message Sig3 - SD: @3%4.2f@           Your own Message Sig4 - SD: @4%4.2f@           Your own Message Sig5 - SD: @5%4.2f@           Your own Message Sig6 - SD: @6%4.2f@           Your own Message Sig6 - SD: @6%4.2f@           Your own Message Sig6 - SD: @6%4.2f@           Your own Message Sig7 - SD: @7%4.2f@ | <pre>     Infe     Infe     I</pre> |         | Display language: German (Ge<br>Message class<br>Alarm - high<br>Alarm - low<br>Warning - high<br>Warning - low<br>Tolerance - high<br>Tolerance - low<br>Preventative Maintenance - Standard                                                                                    |                                                                                                    |  |
|     | Message Contr           Last changed 0           Message           □         EV_ID_T           -         SIG1           -         SIG2           -         SIG3           -         SIG4           -         SIG5           -         SIG5           -         SIG5           -         SIG5           -         SIG5           -         SIG5           -         SIG5           -         SIG5           -         SIG5                                                                                                    | Messag<br>alarm_t                            | Alarm_75_Demo(SIMATIL 400(1)(LP<br>03:22:26 PM<br>Your own Message Sig1 - SD: @1%4.2f@<br>Your own Message Sig2 - SD: @2%4.2f@<br>Your own Message Sig3 - SD: @3%4.2f@<br>Your own Message Sig5 - SD: @5%4.2f@<br>Your own Message Sig6 - SD: @7%4.2f@<br>Buffer overflow - One or more Message                                                                                                    | ⑦ Info                                                                                                    |         | Display language: German (Ge<br>Message class<br>Alarm - high<br>Alarm - low<br>Warning - high<br>Warning - low<br>Tolerance - high<br>Tolerance - low<br>Preventative Maintenance - Standard<br>Process Message - With Acknowledgment                                           |                                                                                                    |  |
|     | Message Contr<br>Last changed 0<br>■ EV_ID_T<br>= SIG1<br>= SIG2<br>= SIG3<br>= SIG4<br>= SIG5<br>= SIG6<br>= SIG7<br>= SIG8<br>◀                                                                                                    | 3/12/2013<br>Messag<br>alarm_t               | Alarm_75_Demo(SIMATIC 400(1)(LP<br>03:22:26 PM<br>Your own Message Sig1 - SD: @1%4.2f@<br>Your own Message Sig2 - SD: @2%4.2f@<br>Your own Message Sig3 - SD: @3%4.2f@<br>Your own Message Sig5 - SD: @5%4.2f@<br>Your own Message Sig6 - SD: @7%4.2f@<br>Buffer overflow - One or more Message                                                                                                    | 110-3                                                                                                    |         | Display language: German (Ge<br>Message class<br>Alarm - high<br>Alarm - low<br>Warning - high<br>Warning - low<br>Tolerance - high<br>Tolerance - low<br>Preventative Maintenance - Standard<br>Process Message - With Acknowledgment                                           |                                                                                                    |  |
|     | Message Contr<br>Last changed 0<br>■ EV_ID_T<br>= SIG1<br>= SIG2<br>= SIG3<br>= SIG4<br>= SIG5<br>= SIG6<br>= SIG7<br>= SIG8<br>◀<br>■ Hexadecima                                                                                                    | al message                                   | Alarm_75_Demo(SIMATIC 400(1)(LP<br>03:22:26 PM<br>Your own Message Sig1 - SD: @1%4.2f@<br>Your own Message Sig2 - SD: @2%4.2f@<br>Your own Message Sig3 - SD: @3%4.2f@<br>Your own Message Sig5 - SD: @5%4.2f@<br>Your own Message Sig5 - SD: @7%4.2f@<br>Buffer overflow - One or more Message                                                                                                    | 110-3                                                                                                    |         | Display language: German (Ge<br>Message class<br>Alarm - high<br>Alarm - low<br>Warning - high<br>Warning - low<br>Tolerance - high<br>Tolerance - low<br>Preventative Maintenance - Standard<br>Process Message - With Acknowledgment<br>More>:                                 |                                                                                                    |  |
|     | Message Contr<br>Last changed 0<br>Message<br>□ EV_D_T<br>- SIG1<br>- SIG2<br>- SIG4<br>- SIG4<br>- SIG6<br>- SIG6<br>- SIG6<br>- SIG6<br>- SIG6<br>- SIG6<br>- SIG6<br>- SIG7<br>- SIG8<br>- SIG8<br>- SIG8                                                                                                    | al message                                   | Alarm_75_Demo(SIMATIC 400(1)(LP<br>03:22:26 PM<br>Your own Message Sig1 - SD: @1%4.2f@<br>Your own Message Sig2 - SD: @2%4.2f@<br>Your own Message Sig3 - SD: @3%4.2f@<br>Your own Message Sig5 - SD: @5%4.2f@<br>Your own Message Sig5 - SD: @6%4.2f@<br>Buffer overflow - One or more Message                                                                                                    |                                                                                                    |         | Display language: German (Ge<br>Message class<br>Alarm - high<br>Alarm - low<br>Warning - high<br>Warning - low<br>Tolerance - high<br>Tolerance - low<br>Preventative Maintenance - Standard<br>Process Message - With Acknowledgment<br>More>:<br>Cancel Heli                  |                                                                                                    |  |
|     | Message Contr<br>Last changed 0<br>■ EV_ID_T<br>= SIG1<br>= SIG2<br>= SIG4<br>= SIG6<br>= SIG6<br>= SIG6<br>= SIG6<br>= SIG6<br>= SIG7<br>= SIG8<br>◀<br>■ Hexadecima                                                                                                    | al message                                   | Alarm_75_Demo(SIMATIC 400(1)(LP<br>03:22:26 PM<br>Your own Message Sig1 - SD: @1%4.2f@<br>Your own Message Sig2 - SD: @2%4.2f@<br>Your own Message Sig3 - SD: @3%4.2f@<br>Your own Message Sig5 - SD: @5%4.2f@<br>Your own Message Sig5 - SD: @7%4.2f@<br>Buffer overflow - One or more Message                                                                                                    | 10-3                                                                                                    |         | Display language: German (Ge<br>Message class<br>Alarm - high<br>Alarm - low<br>Warning - high<br>Warning - low<br>Tolerance - high<br>Tolerance - low<br>Preventative Maintenance - Standard<br>Process Message - With Acknowledgment<br>More>:<br>Cancel Help                  |                                                                                                    |  |
| 7.  | Message Contr<br>Last changed 0<br>Message<br>□ EV_D_T<br>- SIG2<br>- SIG2<br>- SIG4<br>- SIG4<br>- SIG6<br>- SIG6<br>- SIG | 3/12/2013<br>Messag<br>alarm_t               | Alarm_75_Demo(SIMATIC 400(1)(LP<br>03:22:26 PM<br>Your own Message Sig1 - SD: @1%4.2f@<br>Your own Message Sig2 - SD: @2%4.2f@<br>Your own Message Sig3 - SD: @3%4.2f@<br>Your own Message Sig5 - SD: @5%4.2f@<br>Your own Message Sig5 - SD: @6%4.2f@<br>Your own Message Sig5 - SD: @7%4.2f@<br>Buffer overflow - One or more Message<br>Buffer overflow - One or more Message                                                                                                    | Info           Info                                                                                                    |         | Display language: German (Ge<br>Message class<br>Alarm - high<br>Alarm - low<br>Warning - high<br>Warning - high<br>Warning - low<br>Tolerance - high<br>Tolerance - low<br>Preventative Maintenance - Standard<br>Process Message - With Acknowledgment<br>More>:<br>Cancel Hel |                                                                                                    |  |
| 7.  | Message Contr<br>Last changed 0<br>■ EV_ID_T<br>= SIG1<br>= SIG2<br>= SIG3<br>= SIG4<br>= SIG6<br>= SIG6<br>= SIG6<br>= SIG7<br>= SIG6<br>= SIG7<br>= SIG6<br>= SIG7<br>= SIG8<br>◀<br>■ EV_ID_T<br>= SIG4<br>= SIG4<br>= SIG6<br>= SIG7<br>= SIG6<br>= SIG7<br>= SIG6<br>= SIG7<br>= SIG7<br>= SIG                                                                                                    | 3/12/2013<br>Messag<br>alarm_t               | Alarm_75_Demo(SIMATIC 400(1)(LP<br>03:22:26 PM<br>Your own Message Sig1 - SD: @1%4.2f@<br>Your own Message Sig2 - SD: @2%4.2f@<br>Your own Message Sig3 - SD: @3%4.2f@<br>Your own Message Sig5 - SD: @5%4.2f@<br>Your own Message Sig5 - SD: @5%4.2f@<br>Your own Message Sig5 - SD: @6%4.2f@<br>Buffer overflow - One or more Message<br>Buffer overflow - One or more Message                                                                                                    | Info           Info                                                                                                    |         | Display language: German (Ge<br>Message class<br>Alarm - high<br>Alarm - low<br>Warning - high<br>Warning - high<br>Warning - low<br>Tolerance - high<br>Tolerance - low<br>Preventative Maintenance - Standard<br>Process Message - With Acknowledgment<br>More>:<br>Cancel Hel |                                                                                                    |  |
| 7.  | Message Contr<br>Last changed 0<br>■ EV_ID_T<br>= SIG1<br>= SIG2<br>= SIG3<br>= SIG4<br>= SIG6<br>= SIG6<br>= SIG6<br>= SIG6<br>= SIG6<br>= SIG7<br>= SIG6<br>= SIG7<br>= SIG8<br>■<br>■<br>■<br>■<br>■<br>■<br>■<br>■<br>■<br>■<br>■<br>■<br>■                                                                                                    | 3/12/2013<br>Messag<br>alarm_t<br>al message | Alarm_75_Demo(SIMATIC 400(1)(LP<br>03:22:26 PM<br>Your own Message Sig1 - SD: @1%4.21@<br>Your own Message Sig2 - SD: @2%4.21@<br>Your own Message Sig3 - SD: @3%4.21@<br>Your own Message Sig5 - SD: @5%4.21@<br>Your own Message Sig5 - SD: @5%4.21@<br>Your own Message Sig5 - SD: @5%4.21@<br>Buffer overflow - One or more Message<br>Buffer overflow - One or more Message                                                                                                    | Info           Info                                                                                                    |         | Display language: German (Ge<br>Message class<br>Alarm - high<br>Alarm - low<br>Warning - high<br>Warning - high<br>Warning - low<br>Tolerance - high<br>Tolerance - low<br>Preventative Maintenance - Standard<br>Process Message - With Acknowledgment<br>More>:<br>Cancel Hel | ermany<br>ermany<br>ermany |  |

### 5.2 Baustein aus der Bibliothek verwenden

Die beiliegende Bibliothek enthält folgende Komponenten:

- SCL-Quelle des Bausteins
- kompilierter und vorkonfigurierter Baustein (7 Signale, 9 Begleitwerte, 10 Pufferplätze, 1s Zyklus Verbindungsüberwachung)

Sie können den Baustein so verwenden, wie er erstellt wurde. Passen Sie lediglich die Meldungen der Signale 1 - 7 an.

Die Änderung der Anzahl der verwendeten Signale und Meldebegleitwerte sowie die Größe des Meldepuffers, können Sie ausschließlich in der Quelle vornehmen. Der Baustein muss dann neu kompiliert werden.

| Та | bel | le | 5- | 2 |
|----|-----|----|----|---|
|    |     |    | -  | - |

| Nr. | Beschreibung                                                                                                    |
|-----|----------------------------------------------------------------------------------------------------|
| 1.  | Bibliothek öffnen                                                                                                    |
|     | Starten Sie den SIMATIC Manager. Dearchivieren Sie die Bibliothek<br>"ALARM_7B_lib.zip" mit der Menüfunktion "Datei > Dearchivieren…". Öffnen Sie im<br>Anschluss die Bibliothek.                                                                                                    |
|     | Alarm_78_Lib (Component view) E:\ALARM_78\Alarm_78_Lib\ 📃 🗙                                                                                                    |
|     | Alarm_7B_Lib     Alarm Buffering     Sources     Blocks                                                                                                    |
|     |                                                                                                    |
| 2.  | Objekte kopieren                                                                                                    |
|     | Kopieren Sie die SCL-Quelle und den Baustein "ALARM_7B" in Ihr Projekt oder in<br>Ihre Projektbibliothek.<br>Kopieren Sie außerdem die folgenden Bausteine in Ihr S7-Programm, die der<br>Baustein zur Ausführung benötigt. Sie finden die Bausteine in der<br>Standardbibliothek im Ordner "System Function Blocks": |
|     | READ_CLK (SFC 1)                                                                                                    |
|     | • RD_SINFO (SFC 6)                                                                                                    |
|     | Alarm_8P (SFB 35)                                                                                                    |

| Nr. | Beschreibung                                                                                                    |  |  |  |  |  |  |
|-----|----------------------------------------------------------------------------------------------------|--|--|--|--|--|--|
| 3.  | Meldungen parametrieren                                                                                                    |  |  |  |  |  |  |
|     | <ul> <li>Der kompilierte Baustein ist bereits mit Meldungen parametriert. Passen Sie die<br/>Meldungen für die Signale 1 bis 7 Ihren eigenen Anforderungen an. Signal 8 des<br/>Bausteins ist für die Meldung des Puffer-Überlaufs reserviert.</li> <li>1. Wählen Sie im Kontextmenü des Bausteins den Befehl "Spezielle<br/>Objekteigenschaften &gt; Meldungen…".</li> <li>2. Projektieren Sie die Signale 1 bis 7 nach Ihren Bedürfnissen.</li> </ul> |  |  |  |  |  |  |
|     | Last changed 03/12/2013 03:22:26 PM Display language: German (Germany)                                                                                                    |  |  |  |  |  |  |
|     | Message Message text () Into () Message class ()                                                                                                    |  |  |  |  |  |  |
|     | □ CV_0_1 alarm_1<br>SIG1 Vour own Message Sig1 - SD: @1%4.21@ □ Alarm - bigh                                                                                                    |  |  |  |  |  |  |
|     | SIG2 Vour own Message Sig2 - SD: @194.21@                                                                                                    |  |  |  |  |  |  |
|     | - SIG3 Your own Message Sig3 - SD: @3%4.21@                                                                                                    |  |  |  |  |  |  |
|     | - SIG4 Your own Message Sig4 - SD: @4%4.2/@                                                                                                    |  |  |  |  |  |  |
|     | - SIG5 Your own Message Sig5 - SD: @5%4.21@                                                                                                    |  |  |  |  |  |  |
|     | - SIG6 Your own Message Sig6 - SD: @6%4.21@ Tolerance - Iow                                                                                                    |  |  |  |  |  |  |
|     | - SIG7 Your own Message Sig7 - SD: @7%4.21@ Preventative Maintenance - Standard                                                                                                    |  |  |  |  |  |  |
|     | 📙 SIG8 Buffer overflow - One or more Message 🔽 📋 Process Message - With Acknowledgment 🔽                                                                                                    |  |  |  |  |  |  |
|     |                                                                                                    |  |  |  |  |  |  |
|     | Hexadecimal message number     More>>                                                                                                    |  |  |  |  |  |  |
|     | DK Cancel Help                                                                                                    |  |  |  |  |  |  |
| 4.  | "ALARM 7B"-Baustein                                                                                                    |  |  |  |  |  |  |
|     | Der Baustein kann nun in Ihrem S7-Programm verwendet werden.                                                                                                    |  |  |  |  |  |  |

# 5.3 CFC Projektierung

| Tabelle 5-3 | 3 |
|-------------|---|
|             |   |

| Nr. | Beschreibung                                                                                                    |
|-----|----------------------------------------------------------------------------------------------------|
| 1.  | CFC-Plan                                                                                                    |
|     | Erstellen Sie einen neuen CFC-Plan oder öffnen Sie einen bestehenden CFC-Plan mit dem CFC-Editor. Fügen Sie den Baustein "ALARM_7B" in den CFC-Plan ein.                                                                                                    |
| 2.  | Verbindungen                                                                                                    |
|     | <ul> <li>Verbinden Sie die Bausteinanschlüsse oder parametrieren Sie die Eingänge<br/>folgendermaßen:</li> <li>SIG1SIG7 [BOOL]: Auslösende Signale</li> <li>SD_1SD_9 [REAL]: Meldebegleitwerte</li> <li>RingBuff [BOOL]: Puffertyp (0=Stapelpuffer, 1=Ringpuffer)</li> <li>ExtTime [DATE_AND_TIME]: evtl. externer Zeitstempel (ExtTimeOn muss mit<br/>1 parametriert werden)</li> <li>ExtConnCheck [BOOL]: evtl. externe Verbindungsüberwachung<br/>(ExtConnCheckOn muss mit 1 parametriert werden)</li> </ul>                                                                                                    |
|     | CFC - [CFC_Alarm_Demo Alarm_78_Demo\Alarm Buffering]                                                                                                    |
|     | Chart Edit Insert CPU Debug View Options Window Help                                                                                                    |
|     |                                                                                                    |
|     | Image: State in the image in the image |
|     | Press F1 for help.                                                                                                    |
|     | <b>Hinweis</b><br>Eine Beschreibung der Bausteinanschlüsse finden Sie im Kapitel 4.2<br>Bausteinanschlüsse.                                                                                                    |

| Nr. | Beschreibung                                                                                                    |
|-----|----------------------------------------------------------------------------------------------------|
| 3.  | Meldungen                                                                                                    |
|     | Für jeden Baustein, den Sie in einem CFC-Plan einfügen, können Sie die<br>Meldungen individuell projektieren. Wählen Sie dazu im Kontextmenü des<br>Bausteins den Befehl "Objekteigenschaften…". Bei Klick auf die Schaltfläche<br>"Meldungen…" öffnet sich der gewohnte Dialog zur Meldungsprojektierung. |

## 5.4 Skript zur Verbindungsüberwachung

Damit der Baustein im AS-Programm von einem Verbindungsausfall Kenntnis erhält, muss auf dem OS eine zyklische Aktion projektiert werden. Jeder "ALARM\_7B"-Baustein erzeugt auf dem Operator System die Variable "CheckConnState" zur Überwachung der Verbindung. Diese Variable muss durch eine Aktion zyklisch mit einer 1 beschrieben werden. Im S7-Programm wird dann die Variable wieder zurückgesetzt. Wird die Variable vom OS nicht mehr gesetzt, muss eine Verbindungsstörung vorliegen. In diesem Fall werden eingehende Meldungen im AS gepuffert.

Es spielt keine Rolle, ob Sie die Variablen mit einer C-Aktion oder mit einer VBS-Aktion setzen. Im Beispiel wird nur die VBS-Variante behandelt.

Voraussetzung für das Funktionieren des Skripts ist:

- Im CFC-Programm sind "ALARM\_7B"-Bausteine projektiert.
- Die CFC-Pläne sind übersetzt und geladen.
- Das OS-Projekt ist übersetzt und geladen.

Um das Skript zu erstellen, gehen Sie folgendermaßen vor: Tabelle 5-4

| Nr. | Beschreibung                                                                                                    |  |
|-----|----------------------------------------------------------------------------------------------------|--|
| 1.  | Global Script VBS-Editor öffnen<br>Öffnen Sie das OS-Projekt. Öffnen Sie den Editor mit einem Doppelklick auf den<br>Eintrag "Global Script > VBS-Editor".  |  |
|     | WinCCExplorer - C:\Projects\Alarm_7B\wincproj\OS\OS.mcp [ Active ]                                                                                          |  |
|     | OS   Computer   Tag Management   Structure tag   Graphics Designer   Alarm Logging   Report Designer   Global Script   C-Editor   V85-Editor   Text Library |  |
|     | OS\Global Script\VBS-Editor\ 3 object(s)                                                                                                    |  |
| 2.  | Neue Aktion erstellen<br>Erstellen Sie eine neue Aktion mit dem Menübefehl "Datei > Neu > Aktion".                                                          |  |

| Nr. | Beschreibung                                                                                                    |  |  |  |
|-----|----------------------------------------------------------------------------------------------------|--|--|--|
| 3.  | Quellcode                                                                                                    |  |  |  |
|     | Alle "ALARM_7B"-Bausteine im AS-Programm erzeugen die Variable<br>" <tagprefix>.CheckConnState" auf dem OS. Das Variablenpräfix ist von der<br/>Projektierung abhängig.</tagprefix>                                                                                                    |  |  |  |
|     | Deklarieren Sie diese Variablen mit den folgenden Codezeilen:<br>Dim CCS1<br>Set CCS1 HMIRuntime Tags( <tagprefix> CheckConnState")</tagprefix>                                                                                                    |  |  |  |
|     | Schreiben Sie den Wert '1' auf die Variable:<br>CCS1.Value = 1<br>CCS1.Write                                                                                                    |  |  |  |
|     | Das Programm für drei "ALARM_7B"-Bausteine sieht folgendermaßen aus:                                                                                                    |  |  |  |
|     | <pre>Function action     'Add here the declaration for all *.CheckConnState tags     Dim CCS1, CSS2, CSS3     Set CCS1 = HMIRuntime.Tags("CFC_Alarm_Demo/A7B_1.CheckConnState")     Set CCS2 = HMIRuntime.Tags("CFC_Alarm_Demo/A7B_2.CheckConnState")     Set CCS3 = HMIRuntime.Tags("CFC_Alarm_Demo/A7B_3.CheckConnState")     'Set all tags To 1</pre> |  |  |  |
|     | CCS1.Value = 1<br>CCS1.Write<br>CCS2.Value = 1<br>CCS2.Write<br>CCS3.Value = 1<br>CCS3.Value = 1                                                                                                    |  |  |  |
|     | End Function                                                                                                    |  |  |  |
| 4.  | Trigger einstellen                                                                                                    |  |  |  |
|     | Starten Sie den Dialog zum Einstellen des Triggers für diese Aktion "Extras ><br>Info/Trigger". Im Register "Trigger" markieren Sie den Eintrag "zyklisch" und klicken<br>Sie die Schaltfläche "Hinzufügen".                                                                                                    |  |  |  |
|     | Vergeben Sie einen Namen und wählen Sie für die Zykluszeit z.B. 1s aus.                                                                                                    |  |  |  |
|     | Die Zykluszeit für die Ausführung der Aktion sollten Sie etwas geringer einstellen,<br>als die Überwachungszeit am Baustein. Siehe Parameter "ScTrigTime"<br>Kapitel 5.1 Baustein mit SCL-Quelle erstellen.                                                                                                    |  |  |  |
|     | Properties ? X                                                                                                    |  |  |  |
|     | Info Trigger                                                                                                    |  |  |  |
|     | Timer     Add       Acyclic     Delete       Cyclic     Delete       Tag     Change                                                                                                    |  |  |  |
|     | OK Cancel Apply Help                                                                                                    |  |  |  |

| Nr. | Beschreibung                                           |
|-----|--------------------------------------------------------|
| 5.  | Aktion speichern                                       |
|     | Speichern Sie die Aktion und vergeben Sie einen Namen. |

# 6 Demoprojekt

Sie können das Demoprojekt nutzen, um den Baustein zu testen und dessen Verhalten zu analysieren. Im Demoprojekt wird die externe Verbindungsüberwachung zu Simulationszwecken genutzt, somit kann auch bei bestehender Verbindung das Verhalten des Bausteins wie bei einem Verbindungsausfall simuliert werden. Zum Auslösen der Alarmsignale und zur Parametrierung des Alarmbausteins, wurde ein Hilfsbaustein verwendet, der die Variablen und die Signale des "ALARM\_7B" am Operator System bereitstellt.

Sie benötigen mindestens SIMATIC PCS 7 V7.1, um das Projekt öffnen zu können. Bei höheren Versionen von PCS 7 ist eine Migration des Projekts erforderlich (siehe folgende Beschreibung).

Das Demoprojekt wurde für die Verwendung von PLCSIM projektiert. Möchten Sie den Baustein mit realer Hardware testen, müssen Sie die Hardware-Konfiguration sowie die Verbindungsprojektierung des Projekts an Ihre Gegebenheiten anpassen.

## 6.1 Inbetriebnahme

Um das Demoprojekt mit PLCSIM in Betrieb zu nehmen, gehen Sie folgendermaßen vor:

| Nr. | Beschreibung                                                                                                    |
|-----|----------------------------------------------------------------------------------------------------|
| 1.  | Demoprojekt öffnen mit SIMATIC PCS 7 V7.1                                                                                                    |
|     | Starten Sie den SIMATIC Manager. Dearchivieren Sie das Demoprojekt<br>"ALARM_7B_Demo.zip" mit der Menüfunktion "Datei > Dearchivieren…". Öffnen Sie<br>im Anschluss das Projekt.                                                                                                    |
|     | SIMATIC Manager - Alarm_78_Demo                                                                                                    |
|     | Hie Edit Insert PLC View Options Window Help                                                                                                    |
|     | Alarm_78_Demo (Component view) C 💷 🗶 Alarm_78_Demo (Plant View) C:\Proje = 💷 🗙                                                                                                    |
|     | Image: Alarm_7B_Demo       Image: Alarm_7B_Demo       Image: CFC_Alarm_Demo         Image: PLC       Image: SimAlarm         Image: PLC       Image: SimAlarm         Image: SimAlarm       Image: SimAlarm         Image: SimAlarm       Im |
|     | Press F1 to get Help.   PLCSIM(RFC 1006)                                                                                                    |

| Та | bel   | le  | 6- | 1 |
|----|-------|-----|----|---|
| ıа | JUC I | iC. | 0- |   |

| Beschreibung                                                                                                    |
|----------------------------------------------------------------------------------------------------|
| Demoprojekt öffnen mit SIMATIC PCS 7 V8.1                                                                                                    |
| <ol> <li>Starten Sie den SIMATIC Manager. Dearchivieren Sie das Demoprojekt<br/>"ALARM_7B_Demo.zip" mit der Menüfunktion "Datei &gt; Dearchivieren…".<br/>Öffnen Sie im Anschluss das Projekt.</li> <li>Beim Öffnen des auf PCS 7 V7.1 basierenden Projektes, öffnet sich der<br/>folgende Migrationsdialog.<br/>Bestätigen Sie diesen mit "JA"</li> </ol>                                                                                                    |
| Migration         Image: Migration is required.         The WinCC projects will be migrated with this operation to the data format of the current version.         Following migration, the WinCC projects can no longer be opened with earlier versions.         Do you still want to continue?         Save the project as a backup before migrating.         Yes         No         3. Anschließend öffnet sich der WinCC-Migrationsdialog.         Wählen Sie hier die entsprechende Sprache aus und deaktivieren Sie das Optionskästchen für die schnelle Migration.                                                                                                    |
| <ul> <li>4. Klicken Sie auf die Schaltfläche "Migrieren".</li> <li>CCMigrator - Step 1 of 2 <ul> <li>Welcome to WinCC Migrator.</li> <li>The WinCC Migrator migrates a WinCC project created with an earlier version to the latest WinCC version.</li> <li>We recommend that you make a backup of the project(s) before migration.</li> </ul> </li> <li>Select a single WinCC project (*mcp) or a higher-level directory with several WinCC projects.</li> <li>D: Projects:</li> <li>D: Projects:</li> <li>D: Quick migration (without pictures, reports, scripts, etc.)</li> <li>Cuick migration (without pictures, reports, scripts, etc.)</li> <li>English (United States)</li> <li>Cuick migration (without pictures, reports, scripts, etc.)</li> <li>English (United States)</li> <li>Cuick migration (without pictures, reports, scripts, etc.)</li> <li>English (United States)</li> <li>Cuick migration (without pictures, reports, scripts, etc.)</li> <li>English (United States)</li> <li>Cuick migration (without pictures, reports, scripts, etc.)</li> </ul> |
|                                                                                                    |

| r. | Beschreibung                                                                                                    |
|----|----------------------------------------------------------------------------------------------------|
|    | Das Projekt wird in SIMATIC PCS 7 geöffnet                                                                                                    |
|    | SIMATIC Manager - Alarm 78 Demo                                                                                                    |
|    | File Edit Insert PLC View Options Window Help                                                                                                    |
|    |                                                                                                    |
|    | Alarm_/8_Demo (Component View) - C                                                                                                    |
|    |                                                                                                    |
|    | Press F1 to get Help. PLCSIM(RFC 1006)                                                                                                    |
|    | Bestätigen Sie diesen mit einem Klick auf die Schaltfläche "JA"          Convert Format       Image: Convert Format         Image: Image: Ima |
|    |                                                                                                    |
|    | 6. Übersetzen Sie die OS, um die Bilddaten zu migrieren.                                                                                                    |
|    | Wizard: Compile OS                                                                                                    |
|    | Select the data you want to compile and the scope of the compilation.                                                                                                    |
|    | Data Further options     Minimum acquisition cycle of the archive tags:                                                                                                    |
|    | ✓ Tags and messages                                                                                                    |
|    | SFC Visualization                                                                                                    |
|    | Compression     Settinget.                                                                                                    |
|    | Scope                                                                                                    |
|    | Entire OS     With memory reset                                                                                                    |
|    | C Changes                                                                                                    |
|    | Ivole. US has not yet been complied with the setting for the AS-US Engineering V8.1.                                                                                                    |
|    | Sack Next> Finish Cancel Help                                                                                                    |
|    |                                                                                                    |

| Nr. |                                                                                                    | Beschreibung                                                                                                    |                                                                                                    |
|-----|----------------------------------------------------------------------------------------------------|----------------------------------------------------------------------------------------------------|----------------------------------------------------------------------------------------------------|
| 4.  | PLCSIM starten                                                                                                    |                                                                                                    |                                                                                                    |
|     | Laden Sie die PC-Station, die CPU. Stellen Sie PLCSIM in d                                                                                                    | e Hardwarekonfiguration und<br>den Modus "RUN-P".                                                                                                    | d das S7-Programm in die                                                                                                    |
|     | ST-PLCSIM - SimView1<br>File Edit View Insert PL<br>File Edit View Insert PL<br>File Edit View Insert                                                                                                    | Execute Tools Window                                                                                                    |                                                                                                    |
|     | Press F1 to get Help.                                                                                                    |                                                                                                    | IE= //,                                                                                                    |
|     | Hinweis:<br>Wenn Sie PLCSIM verwende<br>jeweiligen Verbindung im Var                                                                                                    | wurde, können Sie die Runt<br>n, müssen Sie den "Logisch<br>iablenhaushalt anpassen.                                                                                                    | nen Gerätenamen" der                                                                                                    |
|     | Eile     Edit     View     Tools     Help                                                                                                    | wincproj\05\05.mcp                                                                                                    |                                                                                                    |
|     | <b>□</b> ≥  <b>□</b> } Xü∐  <sup>1</sup> 53                                                                                                    | · 話[篇  畲  ?                                                                                                    | 1                                                                                                    |
|     | Computer<br>Computer<br>Computer<br>Structure tag<br>Computer tag<br>Computer<br>Structure tag<br>Alarm Logging<br>Computer<br>Computer<br>Compute | Wallie         Computer         Tag Management         Structure tag         Graphics Designer         Alarm Logging         Tag Logging         Report Designer         Global Script         Text Library         Text Distributor         West Administrator         Conserver data         Redundancy         User Archive         Time synchronization         Horn         Picture Tree Manager         Lifebeat Monitoring         Corponent List Editor         Component List Editor         Component List Editor         Paceplate Designer         Bacesre         Web Navigator | Computer<br>Tag Management<br>Structures<br>Editor<br>Editor |
|     | Press E1 for Help                                                                                                    | Process objects: 1 / Licenses                                                                                                    | 2000                                                                                                    |
|     | Press F1 for Help.                                                                                                    | Process objects: 1 / License:                                                                                                    | 2000   NUM   //                                                                                                    |

### 6.2 Beschreibung der Oberfläche

Das folgende Bild zeigt die Oberfläche des Demoprojekts in Runtime:

### Abbildung 6-1

| 2-700/10 10.21.17.002 1                                    |                                                 | intersage sig           |                              | SIEME                |
|------------------------------------------------------------|-------------------------------------------------|-------------------------|------------------------------|----------------------|
| Alarm Buffering                                            |                                                 |                         |                              |                      |
|                                                            | J I I I I I I                                   |                         |                              |                      |
| Connection Simulation                                      | Message Signals — Assoc                         | iated Values —          | - Sta                        | itus                 |
| Activate Simulation                                        | SIG 1         SD 1           SIG 2         SD 2 | 0110.10 0220.20 0330.30 | Connection Bad               | Buffer Level         |
| Sattings                                                   | SIG 3 SD 4<br>SIG 4 SD 5                        | 0440.40                 | Pos Write-PT 04              | inter                |
| Ring Stack                                                 | SIG 5 SD 6<br>SIG 6 SD 6                        | 0660.60                 | Buffer Level 03              | ead Po               |
| Extern CPU                                                 | SIG 7 SD 7<br>SD 8                              | 0770.70                 | Duffer Cond                  |                      |
| Timestamp 🔿 💿                                              | SD 9                                            | 0990.90                 |                              |                      |
| WinCC AlarmControl                                         |                                                 |                         |                              |                      |
|                                                            | 9 7 R <mark>2</mark> 8 4 4                      |                         | 9 🕭 🐴 🐼 😚                    |                      |
| Date Time Even                                             | t                                               | Status                  |                              |                      |
| 24/06/13 18:21:17.832 Mess<br>2 24/06/13 18:21:17.832 Mess | sage SIG_6 - SD 6: 660.60                       |                         |                              |                      |
| 4                                                          |                                                 |                         |                              |                      |
| 5                                                          |                                                 |                         |                              |                      |
| 7                                                          |                                                 |                         |                              |                      |
|                                                            |                                                 |                         |                              |                      |
| 10                                                         |                                                 |                         |                              |                      |
| 12                                                         |                                                 |                         |                              |                      |
| 13                                                         |                                                 |                         |                              |                      |
| 14                                                         |                                                 |                         |                              |                      |
| 15                                                         |                                                 |                         |                              |                      |
|                                                            |                                                 | Bonding: 2 To otherwise | odao: 2 Hiddon 0 List 2      | 4:20:05 PM           |
| 10.000                                                     |                                                 | Fending, z i to acknowl | euge. z (Hidden o (LIST. Z ) | j j j ⊒≓ j4.22.05 PM |
|                                                            |                                                 |                         |                              |                      |

Im OS-Bild sind folgende Elemente integriert:

- Verbindungssimulation
- Einstellung des Puffertyps
- Auslösen der Alarmsignale
- Eingabe von Meldebegleitwerten
- Anzeige des Pufferstatus
- Ausgabe der Meldungen im AlarmControl

Die Auswahl- und Optionsfelder, Eingabefelder und die Statusanzeigen sind mit den Variablen des Hilfsbausteins verbunden. Die Elemente können mit der Maus bedient bzw. können die Meldebegleitwerte mit Tastatureingaben angepasst werden.

#### Verbindungssimulation

Der Hilfsbaustein ist so parametriert, dass der Alarmbaustein standardmäßig die externe Verbindungsüberwachung nutzt. Diese kann über die Auswahlfelder bedient werden.

- Activate Simulation: Schaltet die Simulation Ein/Aus
- Connection On/Off: Simuliert die Verbindung

### Abbildung 6-2

| Connection Simulat                       | ion |
|------------------------------------------|-----|
| Activate Simulation<br>Connection On/Off |     |

### **Puffertyp und Zeitstempel**

Mit Hilfe der Optionsfelder kann der Puffertyp und die Verwendung der Zeitstempel eingestellt werden.

- Buffer Type Ring: Der Baustein wird als Ringpuffer verwendet
- Buffer Type Stack: Der Baustein wird als Stapelpuffer verwendet
- Timestamp Extern: Die Zeitstempel an den Bausteineingängen werden verwendet
- Timestamp CPU: Die CPU-Zeit wird verwendet

Abbildung 6-3

| Settings                      |
|-------------------------------|
| Ring Stack<br>Buffer Type 🔿 💿 |
| Extern CPU<br>Timestamp 🔿 💿   |

### Alarmsignale

Für jedes Signal kann eine vorparametrierte Meldung inklusiver Meldebegleitwerte per Mausklick ausgelöst werden. Je nach Verbindungsstatus werden die Meldungen im AlarmControl angezeigt oder in den Puffer geschrieben.

Abbildung 6-4

| Message | Signals |
|---------|---------|
| SIG 1   |         |
| SIG 2   |         |
| SIG 3   |         |
| SIG 4   |         |
| SIG 5   |         |
| SIG 6   |         |
| SIG 7   |         |
|         |         |
|         |         |

### Meldebegleitwerte

In den Eingabefeldern können Meldebegleitwerte eingegeben werden. Die Werte werden in den entsprechend parametrierten Meldungen ausgegeben bzw. gepuffert.

Abbildung 6-5

| Associa | ted Values |
|---------|------------|
| SD 1    | 0011.15    |
| SD 2    | 0078.26    |
| SD 3    | 0066.60    |
| SD 4    | 0512.00    |
| SD 5    | 0122.00    |
| SD 6    | 0097.60    |
| SD 7    | 0054.77    |
| SD 8    | 0088.00    |
| SD 9    | 0099.00    |
|         |            |

### Status

Im Bereich Status erhalten Sie folgende Informationen:

- Status der (simulierten) Verbindung
- Füllstand des Puffers
- Position der Schreib- und Lesezeiger
- Pufferstatus (Gut / Überlauf)

#### Abbildung 6-6

|              | Status          |
|--------------|-----------------|
| Connection B | Bad             |
| Pos Write-PT | 04 Buffer Level |
| Pos Read-PT  |                 |
| Buffer Level |                 |
| Buffer G     | iood            |

Bitte beachten Sie, dass die grafische Anzeige des Puffers lediglich den Füllstand darstellt. Die eigentliche Position der gepufferten Meldungen kann unterschiedlich sein.

### Meldeausgabe

Die Meldungen werden im AlarmControl bei bestehender Verbindung nach dem Auslösen bzw. nach dem Auslesen aus dem Meldepuffer angezeigt. Das Control ist mit der Kurzzeitarchivliste vorprojektiert.

#### Abbildung 6-7

| W    | WinCC AlarmControl |            |                                            |            |
|------|--------------------|------------|--------------------------------------------|------------|
| 0    | 8                  |            | a 🗓 🧶 🗷 🖉 🕿 🖓 😂 🍦                          |            |
|      | Date               | Time       | Event                                      | Status     |
| 1    | 17/04/13           | 23:40:02.0 | 85 Message SIG_1 - SD 1: 0.00 SD 9: 0.00   |            |
| 2    | 17/04/13           | 23:40:27.0 | 85 Message SIG_2 - SD 2: 16.00 SD 8: 55.00 | 111 I      |
| 3    | 17/04/13           | 23:40:29.5 | 85 Message SIG_3 - SD 3: 78.00             | 111 I      |
| 4    | 17/04/13           | 23:40:43.5 | 85 Message SIG_7 - SD 7: 6578.00           | 12         |
| 5    | 17/04/13           | 23:41:06.0 | 85 Message SIG_1 - SD 1: 28.00 SD 9: 0.00  |            |
| 6    | 17/04/13           | 23:41:17.0 | 85 Message SIG_3 - SD 3: 25.00             |            |
| 7    |                    |            |                                            |            |
| 8    |                    |            |                                            |            |
| 9    |                    |            |                                            |            |
| Read | yt                 | Pending: 4 | To acknowledge: 4  Hidden 0  List: 6       | 3:28:05 PM |

Hinweis

# 7 Literaturhinweise

## 7.1 Literaturangaben

Diese Liste ist keinesfalls vollständig und spiegelt nur eine Auswahl an geeigneter Literatur wieder. Tabelle 7-1

|     | Themengebiet                 | Titel                                                                                                    |
|-----|------------------------------|----------------------------------------------------------------------------------------------------|
| /1/ | STEP 7<br>SIMATIC S7-300/400 | Automatisieren mit STEP 7 in AWL und SCL<br>Autor: Hans Berger<br>Publicis MCD Verlag<br>ISBN: 978-3-89578-397-5 |
| /2/ | STEP 7<br>SIMATIC S7-300/400 | Automatisieren mit STEP 7 in KOP und FUP<br>Autor: Hans Berger<br>Publicis MCD Verlag<br>ISBN: 978-3-89578-296-1 |

## 7.2 Internet-Link-Angaben

Diese Liste ist keinesfalls vollständig und spiegelt nur eine Auswahl an geeigneten Informationen wieder.

Tabelle 7-2

|     | Themengebiet                                 | Titel                                                     |
|-----|----------------------------------------------|-----------------------------------------------------------|
| \1\ | Referenz auf den<br>Beitrag                  | http://support.automation.siemens.com/WW/view/de/20614217 |
| \2\ | Siemens Industry<br>Online Support           | http://support.automation.siemens.com                     |
| \3\ | Handbuch<br>S7-SCL V5.3 für<br>S7-300/S7-400 | http://support.automation.siemens.com/WW/view/de/5581793  |
| \4\ | Handbuch<br>CFC für SIMATIC S7               | http://support.automation.siemens.com/WW/view/de/24451339 |

# 8 Historie

| Tabel | le | 8-1 |  |
|-------|----|-----|--|
| 1000  |    | • • |  |

| Version | Datum   | Änderung                          |
|---------|---------|-----------------------------------|
| V1.0    | 02/2005 | Erste Ausgabe ALRM7PBT            |
| V2.0    | 08/2009 | Neue verbesserte Version ALARM7VB |
| V3.0    | 06/2013 | Komplettüberarbeitung ALARM_7B    |
| V3.1    | 01/2015 | Update auf SIMATIC PCS 7 V8.1     |